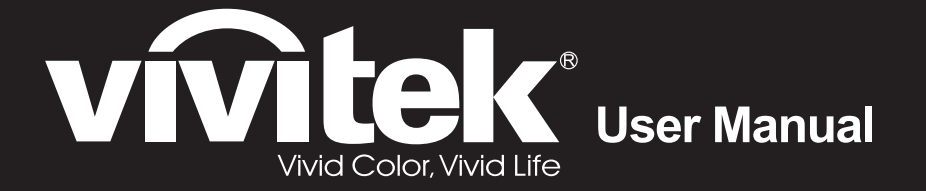

# DH558 DH559 Series

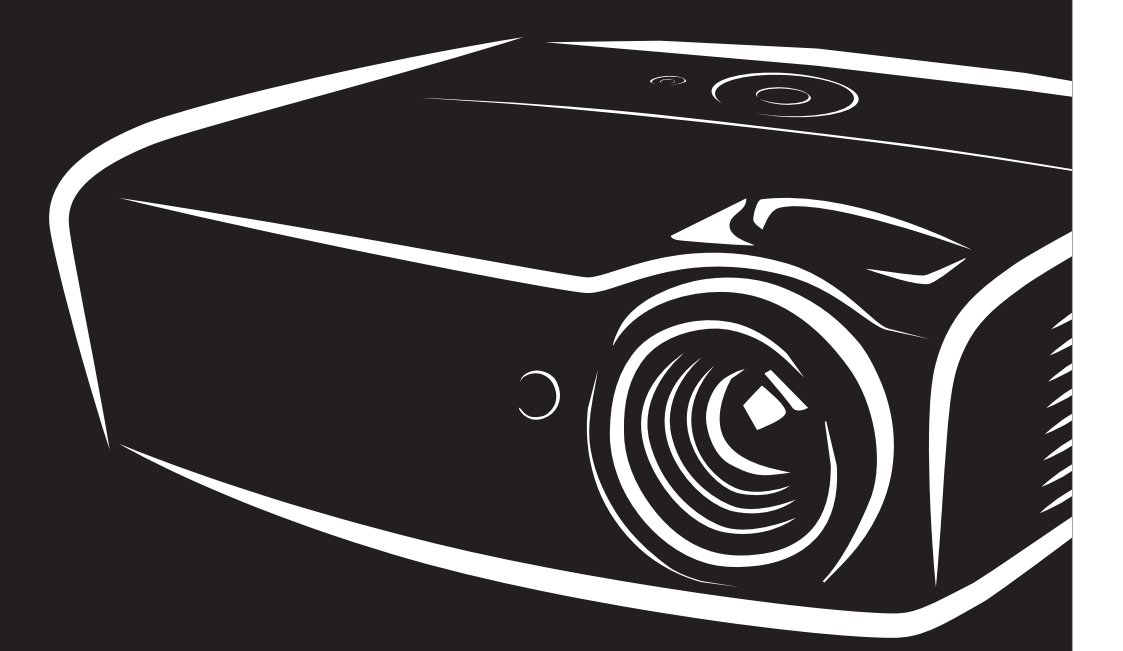

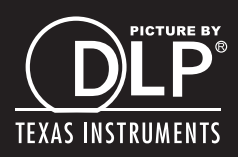

## **Direitos do Autor**

Esta publicação, incluindo todas as fotografias, ilustrações e programa é protegida pelas leis de direito do autor internacionais com todos os direitos reservados. Nem este manual nem o material contido aqui podem ser reproduzidos sem um consentimento escrito do autor.

© Copyright 2015

#### Cláusula de Desesresponsabilização

As informações contidas neste documento estão sujeitas a alteração sem aviso prévio. O fabricante não tem representações ou garantias em relação ao conteúdo aqui descrito e não se responsabiliza especificamente por qualquer garantia implicada de comercialização ou ajuste para qualquer objectivo em particular. O fabricante reserva o direito de revisar esta publicação e fazer alterações periodicamente no conteúdo aqui descrito sem obrigação de fabricante de notificar qualquer pessoa de tal revisão ou alteração.

# Reconhecimento de Marca Registada

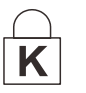

Kensington é uma marca registada americana da ACCO Brand Corporation com registos emitidos e aplicações pendentes em outros países.

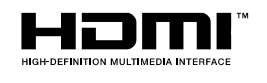

HDMI, o Logótipo HDMI e High-Definition Multimedia Interface são marcas comerciais ou registadas da HDMI Licensing LLC nos Estados Unidos e noutros países.

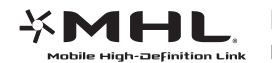

MHL, o log?tipo MHL e Mobile High-Definition Link s?o marcas comerciais ou marcas registadas da MHL licensing, LCC.

Todos os outros nomes usados neste manual são de propriedades de seus respectivos proprietários e são reconhecidas.

# Informações Importantes de Segurança

# /!\ Importante:

Recomenda-se ler esta secção cuidadosamente antes de usar o projector. Estas instruções de segurança e uso asseguram o uso do aparelho por muitos anos com segurança. **Guarde este manual para referência futura.** 

#### Símbolos Usados

Símbolos de aviso são usados na unidade e neste manual para o alertar sobre situações perigosas.

Os seguintes estilos são usados neste manual para o alertar sobre informações importantes.

Nota:

Contém informações adicionais sobre o assunto em questão.

/!\\_ Importante:

Contém informações que devem ser observadas.

Cuidado:

O alerta sobre situações que podem danificar a unidade.

Aviso:

O alerta sobre situações que podem danificar a unidade, criar ambiente perigoso ou causar lesão.

O manual contém peças e itens de componentes nos menus OSD que são escritos em negrito como neste exemplo.

"Prima o botão Menu no controlo remoto para abrir o menu Principal."

#### Informações Gerais de Segurança

- Não abra a caixa. Além da lâmpada de projecção, não deve reparar nenhuma parte interna por pessoal não qualificado. Para o reparo, contacte pessoal qualificado.
- > Siga todos os avisos e precauções neste manual e na caixa da unidade.
- A lâmpada de projecção é extremamente brilhante conforme o desenho. Para evitar lesão as vistas, não olhe dentro da lente quando a lâmpada estiver ligada.
- > Não coloque a unidade numa superfície, carrinho ou stand instável.
- Evite usar o sistema próximo de água, na luz solar directa ou próximo dum dispositivo de aquecimento.
- > Não coloque quaisquer objectos pesados, tal como livros ou bolsas, em cima da unidade.

#### Aviso de Instalação do Projector

Coloque o projector na posição horizontal.

O ângulo de inclinação do projector não deverá exceder 15 graus e o mesmo apenas deverá ser instalado no tecto ou numa mesa, caso contrário a duração da lâmpada poderá diminuir drasticamente, bem como poderão ocorrer outros danos inesperados.

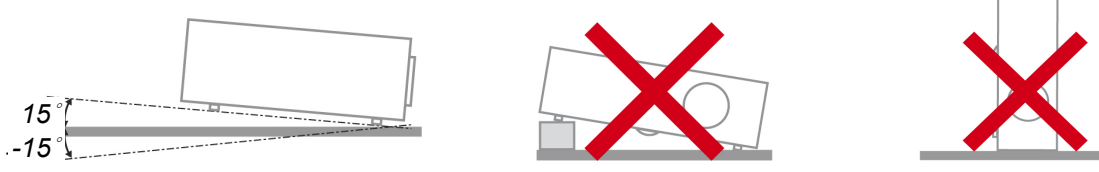

> Deixe pelo menos 50 cm de espaço ao redor da ventilação de exaustão.

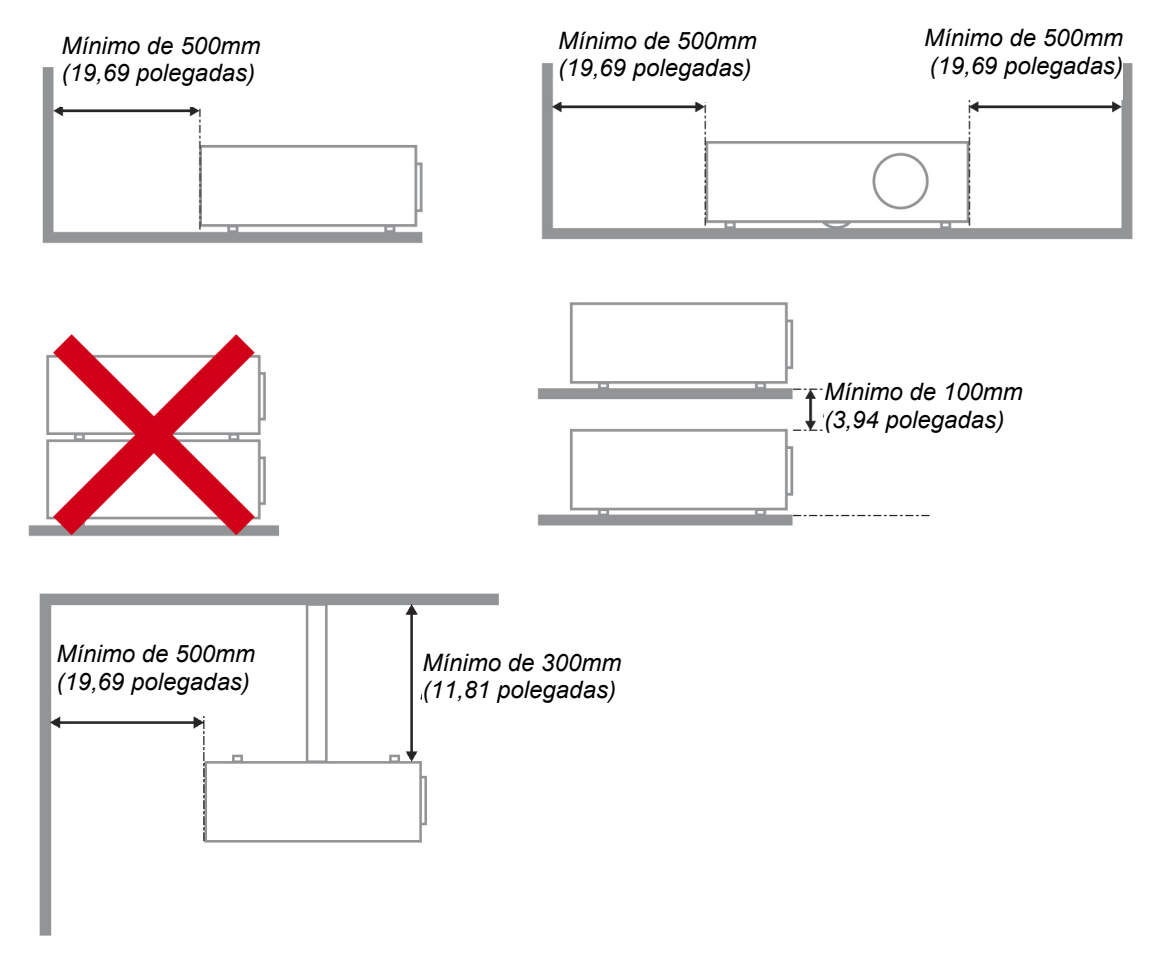

- > Verifique se as ventilações de entrada não reciclam o ar quente da ventilação de exaustão.
- Ao utilizar o projector num espaço fechado, certifique-se de que a temperatura dentro da caixa não excede a temperatura especificada enquanto o projector se encontra em funcionamento e que as aberturas de entrada e saída de ar se encontram desobstruídas.
- Todas as caixas deverão passar por uma avaliação térmica certificada para garantir que o projector não reutiliza o ar expirado, pois isso poderá originar o encerramento do dispositivo mesmo que a temperatura da caixa se encontre dentro do intervalo aceitável.

#### Verificar o local da instalação

- Para fornecer energia, deverá ser utilizada uma tomada de 3 pinos (com ligação à terra) para assegurar uma correcta ligação à terra e um nível de tensão equalizado para todos os equipamentos ligados ao Sistema do Projector.
- Deve ser utilizado o cabo de alimentação fornecido com o Projector. Em caso de falta de algum item, poderá ser utilizado outro cabo de alimentação de 3 pinos (com ligação à terra) como substituição, no entanto, não utilize um cabo de alimentação de 2 pinos.
- > Verifique se a tensão é estável, com ligação à terra e sem fugas de electricidade.
- Meça o consumo total de energia, que não deverá ser superior à capacidade de segurança, e evite problemas de segurança e curto-circuitos.
- > Ligue o Modo de Altitude quando situado em áreas de elevada altitude
- > O projector apenas pode ser instalado na posição normal ou invertido.
- Quando instalar o suporte, certifique-se de que não excede o limite de peso e que está firmemente fixado.
- > Evite instalar próximo de condutas de ar condicionado ou subwoofers.
- > Evite instalar em locais com altas temperaturas, arrefecimento insuficiente e muito pó.
- Mantenha o produto afastado de lâmpadas fluorescentes para evitar um funcionamento incorrecto causado por interferências de IV
- O conector de Entrada VGA deverá ser ligado à porta VGA. Tenha em atenção que o conector deverá estar correctamente ligado, com os parafusos apertados em ambos os lados para garantir uma ligação correcta do cabo de sinal para obter o efeito de apresentação ideal.
- O conector de Entrada de ÁUDIO deverá ser ligado à porta de Entrada de ÁUDIO e NÃO PODE ser ligado à porta de Saída de ÁUDIO ou a outras portas como, por exemplo, BNC, RCA, caso contrário, irá o som não será emitido e poderá até DANIFICAR a porta.
- > Instale o projector a uma altura superior a 200 cm para evitar danos.
- O cabo de alimentação e o cabo de sinal deverão ser ligados antes de ligar o projector. Durante o processo de arranque e funcionamento do projector, NÃO insira nem remova o cabo de sinal ou o cabo de alimentação para evitar danos no projector.

#### Notas acerca do arrefecimento

#### Saída de ar

- Certifique-se de que a saída de ar está afastada a uma distância de 50 cm de qualquer obstrução para garantir um arrefecimento adequado.
- O local da saída de ar não deve estar situado em frente da lente de outro projector para evitar ilusões ópticas.
- > Mantenha a saída afastada 100 cm, no mínimo, das entradas de outros projectores
- O projector gera uma grande quantidade de calor durante a sua utilização. A ventoinha interna dissipa o calor do projector durante o encerramento, e esse processo poderá continuar durante um determinado período. Após a entrada do projector no MODO DE SUSPENSÃO, pressione o botão de energia AC para desligar o projector e remova o cabo de alimentação. NÃO remova o cabo de alimentação durante o processo de encerramento, pois poderá causar danos no projector. A interrupção da dissipação de calor irá também afectar a duração do projector. O processo de encerramento poderá variar de acordo com o modelo utilizado. Em qualquer dos casos, desligue o cabo de alimentação apenas quando o projector entrar no estado de SUSPENSÃO.

#### Entrada de ar

- > Certifique-se de que não existem objectos a bloquear a entrada de ar até uma distância de 30 cm.
- > Mantenha a entrada afastada de outras fontes de calor
- Evite áreas com muito pó

#### Segurança da Alimentação

- > Use somente o cabo de alimentação fornecido.
- > Não coloque qualquer coisa no cabo de alimentação e num local fora do caminho de transeunte.
- Remova as baterias do controlo remoto quando armazenar ou não estiver em uso por um período prolongado.

#### Substituição da Lâmpada

Substituir a lâmpada pode ser perigoso se feito incorrectamente. Consulte *Substituição da lâmpada de projecção* na página 36 para obter instruções limpas e claras para este procedimento Antes de substituir a lâmpada:

- > Desconecte o cabo de alimentação.
- > Permita que a lâmpada resfrie por aproximadamente uma hora.

# Atenção:

Em raras situações, a lâmpada pode rebentar durante o funcionamento normal e originar a descarga de pó de vidro ou estilhaços pela saída de ventilação posterior.

Não inale nem toque no pó de vidro ou nos estilhaços. O desrespeito desta indicação pode resultar em ferimentos.

Mantenha sempre a face afastada da saída de ventilação para não sofrer ferimentos causados pelo gás e pelos fragmentos da lâmpada partida.

#### Limpeza do Projector

- > Desligue o cabo de alimentação antes de limpar. Consulte *Limpar o projector* na página 40
- > Permita que a lâmpada resfrie por aproximadamente uma hora.

#### Avisos de Regulamentos

Antes de instalar e usar o projector, leia as notificações regulatórias na *Conformidade regulamentar* secção da página 52.

#### Instruções Importante de Reciclagem:

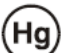

A lâmpada dentro deste produto contém mercúrio. Este produto pode conter outros lixos electrónicos que podem ser perigosos se não eliminados correctamente. Recicle ou elimine de acordo com as leis locais, estaduais ou federais. Para obter mais informações contacte Electronic Industries Alliance na homepage <u>WWW.EIAE.ORG</u>. Para obter informações específicas de eliminação da lâmpada consulte a homepage <u>WWW.LAMPRECYCLE.ORG</u>.

#### Explicações de símbolo

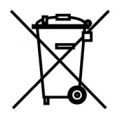

ELIMINAÇÃO: Não use os serviços de recolha de lixo municipal ou doméstico para eliminação de equipamento electrónico e eléctrico. Os países CE exigem o uso de serviços de recolha de reciclagem separados.

# Funções Principais

- Unidade de peso leve e fácil de embalar e transportar.
- Compatível com todos os principais padrões de vídeo incluindo NTSC, PAL e SECAM.
- Uma taxa de brilho permite fazer apresentações durante o dia ou em locais iluminados.
- Suporta as resoluções até UXGA em 16,7 milhões de cores para proporcionar imagens claras e nítidas.
- A configuração flexível permite projecções de trás e frontais.
- Projecções de linha de visão permanece quadrada com correcção de distorção avançada para as projecções de ângulo.
- Fonte de entrada automaticamente detectada.

# Sobre este Manual

Este manual é indicado para os utilizadores e descreve como instalar e operar o projector DLP. Sempre que possível, as informações relevantes, tais como ilustração e sua descrição, são inseridas numa página. Este formato de impressão compatível com o meio-ambiente e o ajuda a economizar papel protegendo assim a protegê-lo. Recomenda-se imprimir as secções que são relevantes de acordo com suas necessidades.

# Índice

| COMEÇAR A UTILIZAR                                        |     |
|-----------------------------------------------------------|-----|
| LISTA DE VERIFICAÇÃO DA EMBALAGEM                         | 1   |
| VISTAS DOS COMPONENTES DO PROJECTOR                       | 2   |
| Vista frontal direita                                     | 2   |
| Vista Superior — Botões e LED do Menu (OSD)               |     |
| Vista traseira                                            |     |
| Vista inferior                                            |     |
| COMPONENTES DO CONTROLO REMOTO                            |     |
| Introdução das pilhas no controlo remoto                  |     |
| ALCANCE DO CONTROLO REMOTO                                |     |
| BOTÕES DO PROJECTOR E DO CONTROLO REMOTO                  |     |
| INSTALAÇÃO E UTILIZAÇÃO                                   |     |
| LIGAR E DESLIGAR O PROJECTOR                              | 9   |
| DEFINIR A PALAVRA-PASSE DE ACESSO (BLOQUEIO DE SEGURANCA) |     |
| AIUSTAR A ALTURA DO PROJECTOR                             | 13  |
| AJUSTAR O ZOOM FOCAGEME KEYSTONE                          | 14  |
| AJUSTAR O VOLUME                                          | 14  |
|                                                           | 1.5 |
| DEFINIÇÕES DO MENU DE EXIBIÇÃO NO ECRA (OSD)              |     |
| CONTROLOS DO MENU OSD                                     |     |
| Navegar pelo menu OSD                                     |     |
| DEFINIR O IDIOMA DO MENU USD                              |     |
| VISAO GERAL DO MENU USD                                   |     |
| MENU IMAGEM                                               |     |
|                                                           |     |
| Funções avançado<br>Poloneo do branços                    |     |
| Contor do por                                             |     |
|                                                           |     |
| Áudio                                                     |     |
| Funcionalidades de Avançado 1                             |     |
| Funcionalidades de Avançado 7                             | 20  |
| Menii Definições 2                                        | 30  |
| Fetado                                                    |     |
| Esiduo<br>Funcionalidades de Avancado 1                   | 32  |
| Funcionalidades de Avançado 2                             | 34  |
|                                                           |     |
| MANUTENÇAO E SEGURANÇA                                    |     |
| SUBSTITUIÇÃO DA LÂMPADA DE PROJECÇÃO                      |     |
| Reiniciar o tempo da lâmpada                              |     |
| LIMPAR O PROJECTOR                                        |     |
| Limpar a lente                                            |     |
|                                                           |     |
| UTILIZAR O ORIFICIO DE SEGURANÇA KENSINGTON               |     |
| Utilizar o orificio de segurança Kensington               |     |
| RESOLUÇAO DE PROBLEMAS                                    |     |
| PROBLEMAS E SOLUÇÕES COMUNS                               |     |
| SUGESTÕES PARA RESOLUÇÃO DE PROBLEMAS                     |     |
| MENSAGENS DE ERRO LED                                     |     |
| PROBLEMAS DE IMAGEM                                       |     |
| Problemas com a lâmpada                                   |     |
| PROBLEMAS COM O CONTROLO REMOTO                           |     |
| PROBLEMAS DE AUDIO                                        |     |
| KEPARAR O PROJECTOR                                       |     |

| 47                               |
|----------------------------------|
| 47<br>48<br>48<br>48<br>49<br>51 |
|                                  |
| 52<br>52<br>52                   |
| 53                               |
| 53                               |
|                                  |

# **C**OMEÇAR A UTILIZAR

# Lista de verificação da embalagem

Retire cuidadosamente o projector da embalagem e verifique se a mesma contém os seguintes itens:

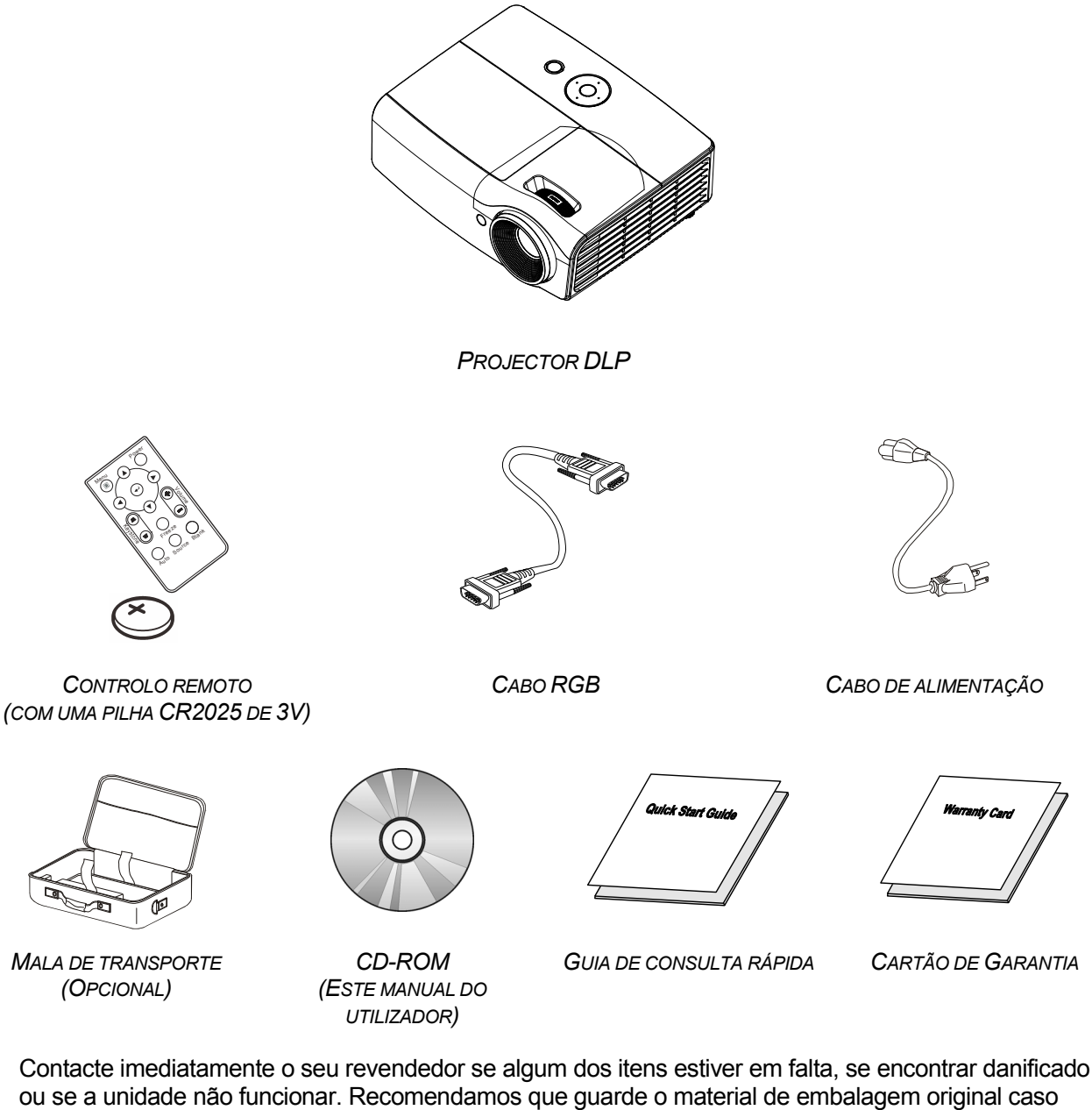

precise de devolver o equipamento durante o período de garantia.

# 🗥 Atenção:

Evite utilizar o projector em ambientes com pó.

# Vistas dos componentes do projector

Vista frontal direita

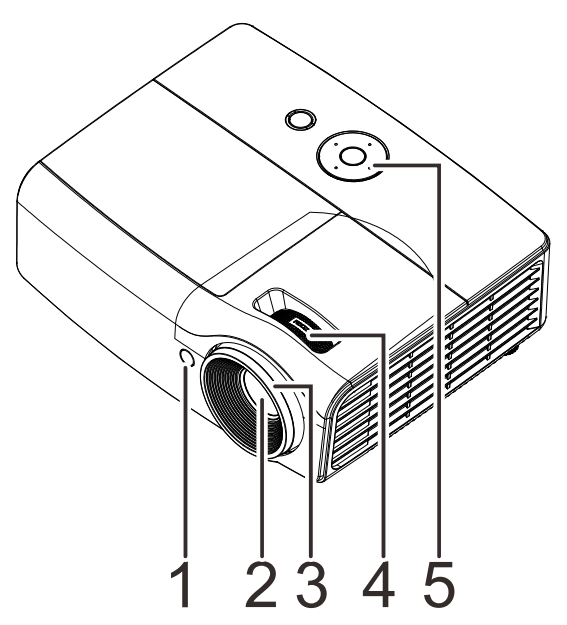

| Ітем | Nоме             | DESCRIÇÃO                                                  | CONSULTE A<br>PÁGINA |
|------|------------------|------------------------------------------------------------|----------------------|
| 1.   | Receptor IV      | Para receber o sinal IV proveniente do controlo remoto     |                      |
| 2.   | Lente            | Lente de projecção                                         |                      |
| 3.   | Anel de focagem  | Foca a imagem projectada                                   | 14                   |
| 4.   | Anel de zoom     | Aumenta a imagem projectada                                | 14                   |
| 5.   | Botões de Função | Consulte a Vista Superior — Botão de<br>alimentação e LED. | 3                    |

/!\ Importante:

As aberturas de ventilação do projector permitem uma boa circulação de ar, que arrefece a lâmpada do projector. Não bloqueie as aberturas de ventilação.

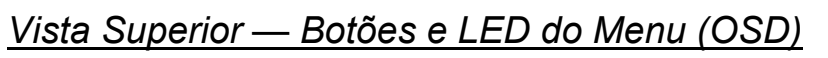

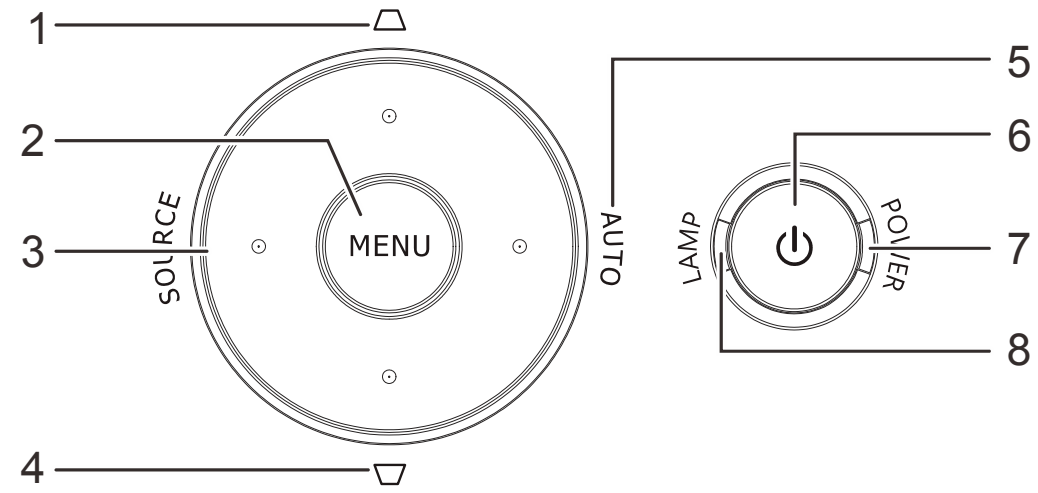

| Ітем | Nоме                 | Descrição                                                                                    |                                                                        | CONSULTE A<br>PÁGINA                                                   |  |  |
|------|----------------------|----------------------------------------------------------------------------------------------|------------------------------------------------------------------------|------------------------------------------------------------------------|--|--|
| 1.   | Distorção 🛆          | Navega e altera as definições no Menu Rápido<br>OSD – para a Distorção                       |                                                                        | Navega e altera as definições no Menu Rápido<br>OSD – para a Distorção |  |  |
| 2.   | MENU                 | Abre e fecha os r                                                                            | menus OSD                                                              |                                                                        |  |  |
| 3.   | SOURCE (Fonte)       | Navega e altera a<br>Aceder ao menu                                                          | as definições no OSD<br>de Fonte de entrada                            | 15                                                                     |  |  |
| 4.   | Distorção 🗁          | Navega e altera a<br>OSD – para a Dis                                                        | Navega e altera as definições no Menu Rápido<br>OSD – para a Distorção |                                                                        |  |  |
| 5.   | AUTO                 | Navega e altera as definições no OSD<br>Optimiza o tamanho da imagem, posição e<br>resolução |                                                                        |                                                                        |  |  |
| 6.   | ტ (Botão de energia) | Liga ou desliga o projector.                                                                 |                                                                        |                                                                        |  |  |
| 7    | LED POWER            | Azul estático                                                                                | Alimentação ligada, Em<br>suspensão, Lâmpada acesa                     |                                                                        |  |  |
| 7.   | (Energia)            | Azul<br>intermitente                                                                         | Sistema iniciado / Em<br>arrefecimento / Código de erro                | 42                                                                     |  |  |
| 0    | LED LAMP             | Vermelho<br>estático                                                                         | Falha na lâmpada.                                                      | 40                                                                     |  |  |
| 0.   | (Lâmpada)            | Vermelho<br>intermitente                                                                     | Código de erro                                                         |                                                                        |  |  |

# <u>Vista traseira</u>

# Aviso:

Como medida de segurança, desligue a alimentação do projector e dos dispositivos a ligar antes de efectuar as ligações.

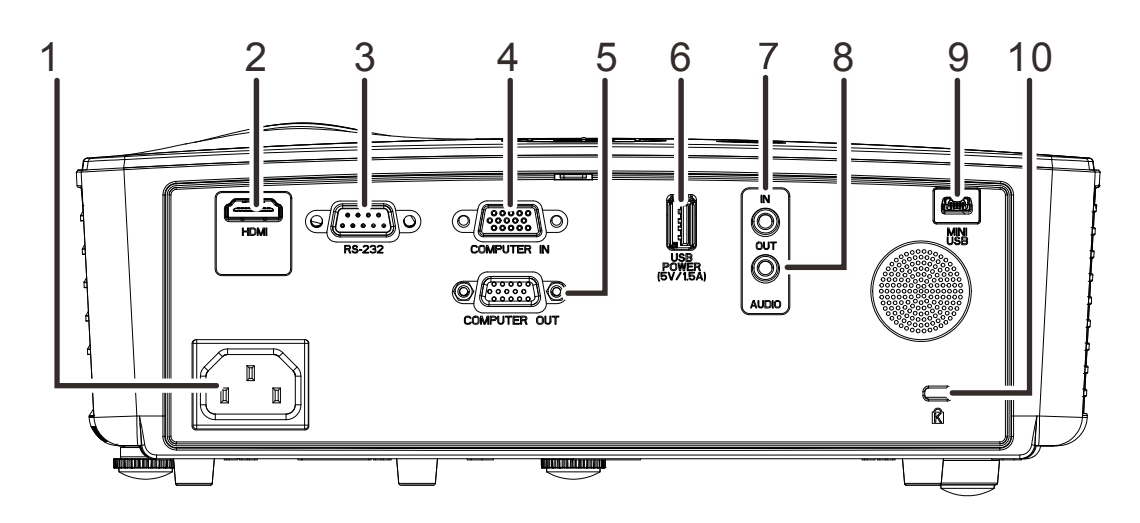

| Ітем | Nоме                                        | DESCRIÇÃO                                                                                                    | CONSULTE A<br>PÁGINA |  |
|------|---------------------------------------------|----------------------------------------------------------------------------------------------------|----------------------|--|
| 1.   | ENTRADA AC                                  | Para ligar o cabo de alimentação                                                                                                    | 9                    |  |
| 2.   | HDMI                                        | Ligação do cabo HDMI a partir de um dispositivo HDMI.<br>Ligação do cabo MHL a partir de um dispositivo compatível com MHL.<br>Nota: No caso de alguns dispositivos compatíveis com MHL, cuja<br>saída não é efetuada através de micro-USB, poderá ser necessário<br>um adaptador adicional. |                      |  |
| 3.   | RS-232C                                     | Para ligar o cabo de porta série RS-232 do controlo remoto                                                                                                    |                      |  |
| 4.   | COMPUTER IN                                 | Ligação de um cabo RGB a partir de um computador                                                                                                    |                      |  |
| 5.   | COMPUTER OUT                                | Ligação do CABO RGB a um monitor                                                                                                    |                      |  |
| 6.   | USB POWER<br>(ALIMENTAÇÃO<br>USB) (5V/1.5A) | Para carregamento por USB com suporte DC 5V                                                                                                    |                      |  |
| 7.   | ENTRADA DE ÁUDIO                            | Para ligar o cabo de ÁUDIO proveniente de um dispositivo de entrada<br>de sinal                                                                                                    |                      |  |
| 8.   | SAÍDA DE ÁUDIO                              | Ligação de um cabo de áudio a um amplificador de áudio                                                                                                    |                      |  |
| 9.   | MINI USB                                    | Ligação de um cabo USB a partir de um computador (Apenas para serviço)                                                                                                    |                      |  |
| 10.  | Orifício de segurança<br>Kensington         | Sistema de segurança Kensington para prender o 41<br>dispositivo a um objecto fixo                                                                                                    |                      |  |

# Vista inferior

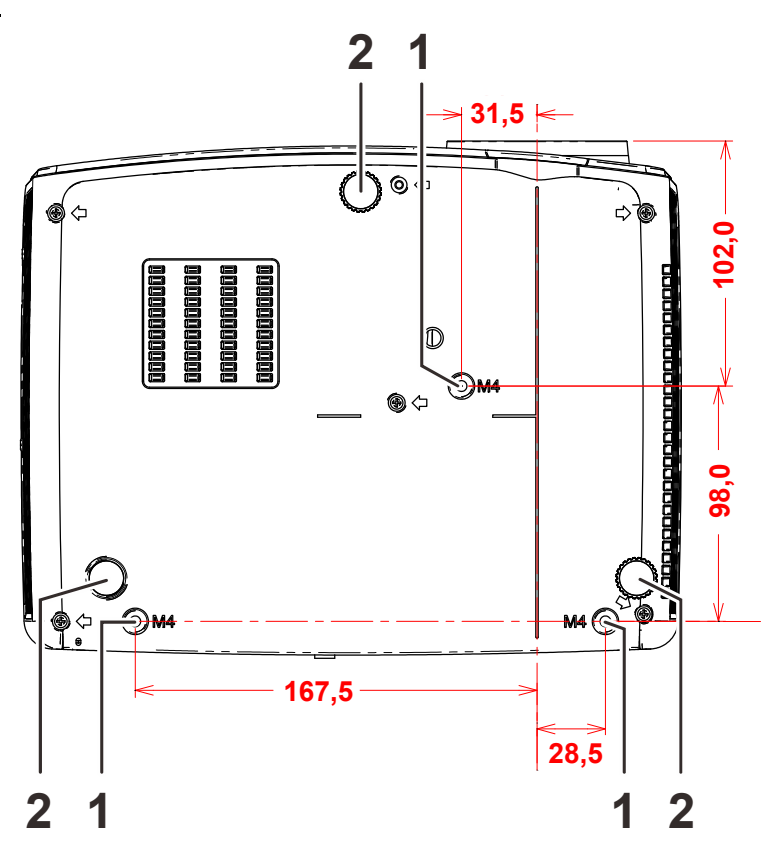

| Ітем | Nоме                                  | DESCRIÇÃO                                                                                            | CONSULTE A<br>PÁGINA |
|------|---------------------------------------|----------------------------------------------------------------------------------------------------|----------------------|
| 1.   | Orifícios para<br>montagem no tecto   | Contacte a loja onde comprou o projector para mais informação sobre como montar o projector no tecto |                      |
| 2.   | Botão de ajustamento<br>de inclinação | Rodar o botão para ajustar o ângulo do projector.                                                    | 13                   |

## Nota:

Quando proceder à instalação, utilize apenas suportes de montagem no tecto aprovados pela UL. Para instalações no tecto, utilize suportes de montagem aprovados e parafusos M4 com um comprimento máximo de 6 mm (0,24 inch).

O suporte para montagem no tecto deve ter a forma e força adequada. A capacidade de carga do suporte de montagem no tecto deve exceder o peso do equipamento instalado e, como precaução adicional, deve ser capaz de suportar o triplo do peso do equipamento (nunca menos do que 5,15 kg) durante mais de 60 segundos.

# Componentes do controlo remoto

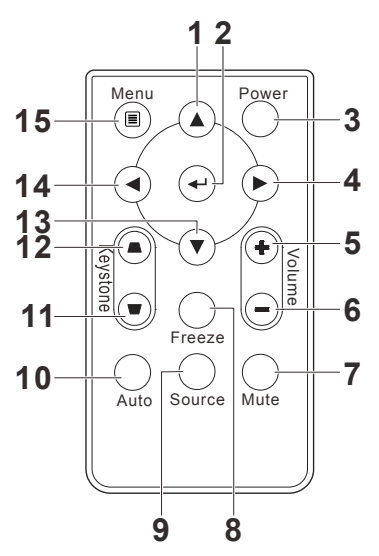

| Ітем | Nome                              | DESCRIÇÃO                                                                     | CONSULTE<br>A PÁGINA |
|------|-----------------------------------|-------------------------------------------------------------------------------|----------------------|
| 1.   | Cursor para cima                  | Navega e altera as definições no menu OSD                                     | 45                   |
| 2.   | Enter                             | Altera as definições no menu OSD                                              | 15                   |
| 3.   | Alimentação                       | Liga ou desliga o projector                                                   | 9                    |
| 4.   | Botão do cursor para a<br>direita | Navega e altera as definições no menu OSD                                     | 15                   |
| 5.   | Volume +                          | Aumentar o volume                                                             | 14                   |
| 6.   | Volume-                           | Diminuir o volume                                                             | 14                   |
| 7.   | Sem som                           | Interrompe o som<br>Nota: Disponível em diferentes modelos                    |                      |
| 8.   | Parar                             | Congela/descongela a imagem no ecrã                                           |                      |
| 9.   | Fonte                             | Detecta o dispositivo de entrada                                              |                      |
| 10.  | Tam. Auto                         | Ajustamento automático de frequência, rastreio, tamanho, posição (apenas RGB) |                      |
| 11.  | Keystone superior                 | Corrige o efeito de trapezóide da imagem (parte superior mais larga)          |                      |
| 12.  | Keystone inferior                 | Corrige o efeito de trapezóide da imagem (parte inferior mais larga)          |                      |
| 13.  | Cursor para baixo                 | Navega e altera as definições no menu OSD                                     |                      |
| 14.  | Botão do cursor para a esquerda   | sor para a Navega e altera as definições no menu OSD                          |                      |
| 15.  | Menu                              | Abre o menu OSD                                                               |                      |

# Introdução das pilhas no controlo remoto

 Remova a tampa do compartimento da pilha deslizando-a na direcção da seta (A). Retire a tampa (B).

**2.** Introduza as pilhas com a pólo positivo virado para cima.

**3.** Volte a colocar a tampa do compartimento.

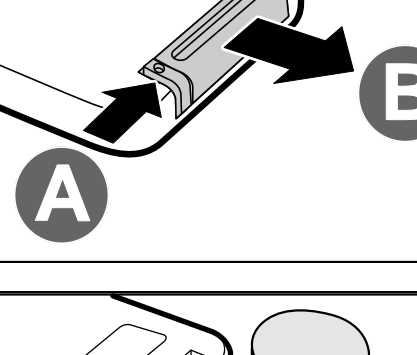

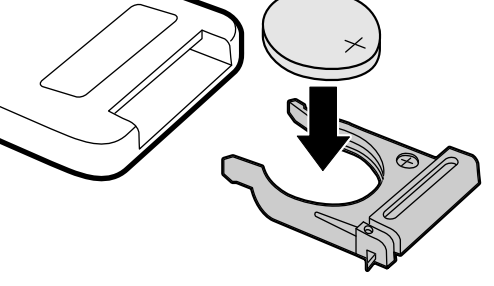

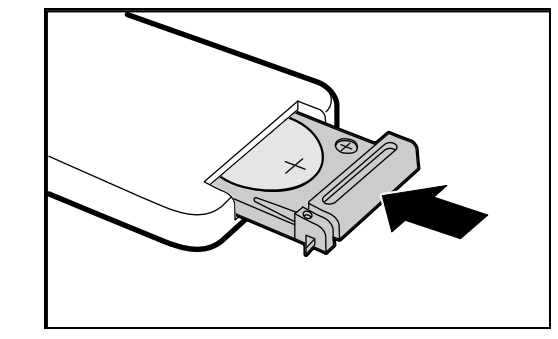

# Atenção:

- 1. Use exclusivamente uma pilha de lítio de 3V (CR2025).
- 2. Elimine as pilhas usadas de acordo com as normas locais.
- 3. Remova as pilhas se não utilizar o projector durante longos períodos de tempo.

# /!\\_ Importante:

**1.** Evite utilizar o projector com iluminação fluorescente ligada. Algumas luzes fluorescentes de alta frequência podem interferir com a utilização do controlo remoto.

**2.** Certifique-se de que não existe qualquer obstáculo entre o controlo remoto e o projector. Caso exista um obstáculo entre o controlo remoto e o projector, poderá reflectir o sinal do controlo remoto utilizando superfícies reflectivas, como por exemplo o ecrã do projector.

**3.** Os botões e teclas do projector têm as mesmas funções dos botões correspondentes do controlo remoto. Este manual do utilizador descreve as funções com base no controlo remoto.

## Alcance do controlo remoto

O controlo remoto utiliza sinais infravermelhos para controlar o projector. Não é necessário apontar o controlo remoto directamente para o projector. Desde de que não segure o controlo remoto perpendicularmente aos lados ou à traseira do projector, o controlo remoto funcionará bem dentro de um raio de aproximadamente 7 metros e 15 graus acima ou abaixo do nível do projector. Se o projector não responder ao controlo remoto, aproxime-se um pouco.

## Botões do projector e do controlo remoto

O projector pode ser operado através do controlo remoto ou dos botões no topo do mesmo. Todas as operações podem ser executadas com o controlo remoto; no entanto, os botões do projector têm funções limitadas.

# INSTALAÇÃO E UTILIZAÇÃO

# Ligar e desligar o projector

- Ligue o cabo de alimentação ao projector. Ligue a outra extremidade a uma tomada eléctrica.
   O LED de O ALIMENTAÇÃO do projector irá acender.
- **2.** Ligue todos os dispositivos conectados ao projector.

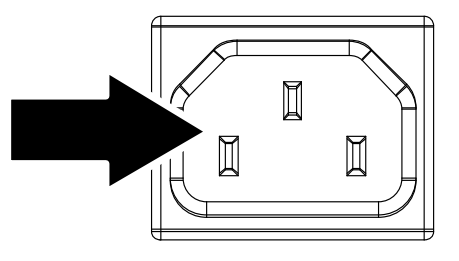

O ecrã inicial do projector será exibido e os dispositivos serão detectados.

Consulte *Definir a palavra-passe de acesso (Bloqueio* de segurança) na página 11 se o bloqueio de segurança estivar activado.

Caso esteja ligado mais do que um dispositivo de entrada, prima o botão Fonte e utilize os botões ▲ ▼ para escolher os dispositivos. (A entrada Componente é suportada através da utilização do adaptador RGB para COMPONENTE.)

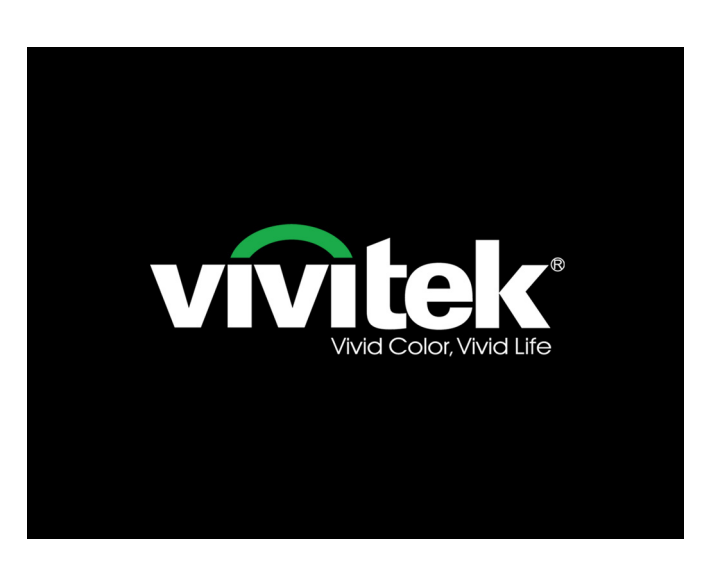

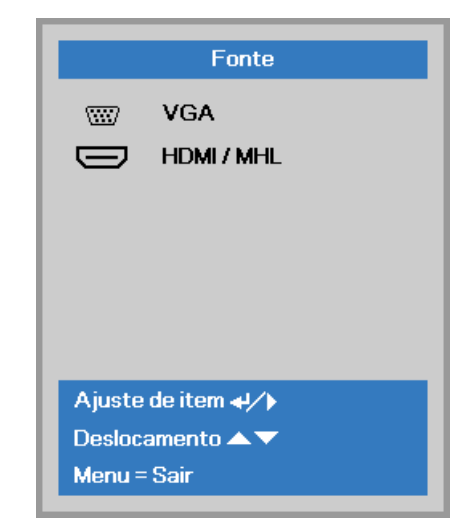

- VGA: RGB Analógico
- HDMI/MHL: Compatível com Interface Multimédia de Alta Definição (HDMI) e Ligação móvel de alta definição (MHL)

 Quando for "exibida a mensagem /Prima novamente o botão de Alimentação", prima o botão de ALIMENTAÇÃO. O projector irá desligar-se.

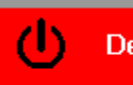

# Desligar?

Prima novamente o botão Alimentação

# Atenção:

Não desligue o cabo de alimentação antes que o LED de ALIMENTAÇÃO pare de piscar – Indicando que o projector já arrefeceu.

# Definir a palavra-passe de acesso (Bloqueio de segurança)

Pode utilizar os quatro botões (setas) para definir uma palavra-passe e impedir a utilização não autorizada do projector. Quando activada, a palavra-passe deverá ser introduzida depois de ligar o projector. (Consulte a secção *Navegar pelo menu* OSD na página 15 e a secção *Definir o idioma do* menu OSD na página 16 para ajuda relativa à utilização dos menus OSD.)

# 

Guarde a palavra-passe num local seguro. Sem a palavra-passe, não poderá utilizar o projector. Caso perca a palavra-passe, contacte o seu revendedor para obter informações acerca da eliminação da palavra-passe.

1. Prima o botão MENU para abrir o menu OSD.

 Prima o botão do cursor <> para mover para o menu Definições 1, prima o botão do cursor ▲ ▼ para seleccionar Avançado 1.

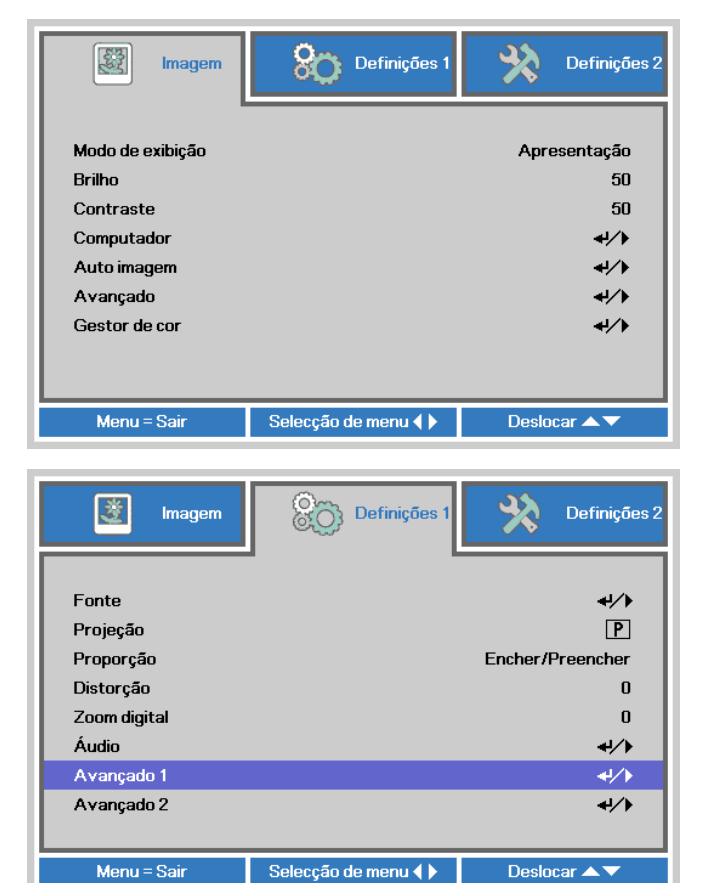

- Prima (Enter) / ► para aceder ao submenu Avançado 1. Prima o botão de cursor para seleccionar a opção Bloqueio de segurança.
- 4. Prima o botão de cursor ◄► para aceder e activar ou desactivar a função de bloqueio de segurança.

Será automaticamente exibida a caixa de diálogo da palavra-passe.

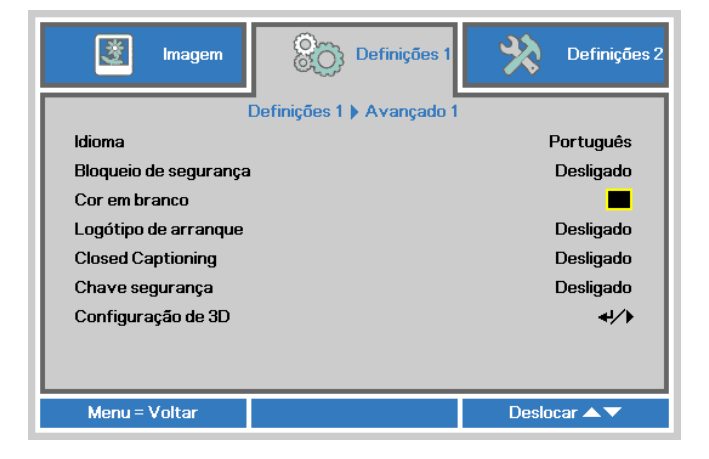

5. Pode utilizar os botões de cursor ▲▼◀►

no projector ou no controlo remoto IV para introduzir a palavra-passe. Pode utilizar qualquer combinação, incluindo a mesma seta cinco vezes, mas nunca menos do que cinco caracteres.

Prima os botões de cursor em qualquer ordem para definir a palavrapasse. Prima o botão **MENU** para sair da caixa de diálogo.

| Palavra                                                       | -chav          | е           |   |   |   |
|---------------------------------------------------------------|----------------|-------------|---|---|---|
| Registar palavra-chave<br>Confirmar palavra-chave             | Ē              |             |   |   |   |
| Menu =                                                        | = Sair         |             | _ | _ |   |
|                                                               |                |             |   |   |   |
| Palavra                                                       | -chav          | e           |   |   |   |
| Palavra-<br>Registar palavra-chave                            | -chav<br>*     | e<br>*      | * | * | * |
| Palavra-<br>Registar palavra-chave<br>Confirmar palavra-chave | chav<br>*<br>* | e<br>*<br>* | * | * | * |

Menu = Sair

6. Se o Bloqueio de segurança estiver activado, quando o utilizador premir o botão de alimentação, será exibido o menu de confirmação da palavrapasse.

> Introduza a palavra-passe na ordem definida no passo 5. Caso não se lembre da palavra-passe, contacte o centro de assistência.

O centro de assistência validará o proprietário e ajudará a redefinir a palavra-passe.

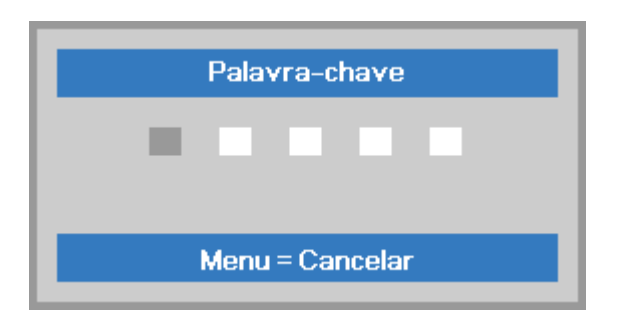

# Ajustar a Altura do Projector

Tenha o seguinte em conta aquando da instalação do projector:

- A mesa de apoio do projector deverá ser nivelada e robusta.
- Coloque o projector de forma a que esteja o mais perpendicular possível em relação ao ecrã.
- Certifique-se de que os cabos estão distribuídos de forma segura. Pode tropeçar neles.

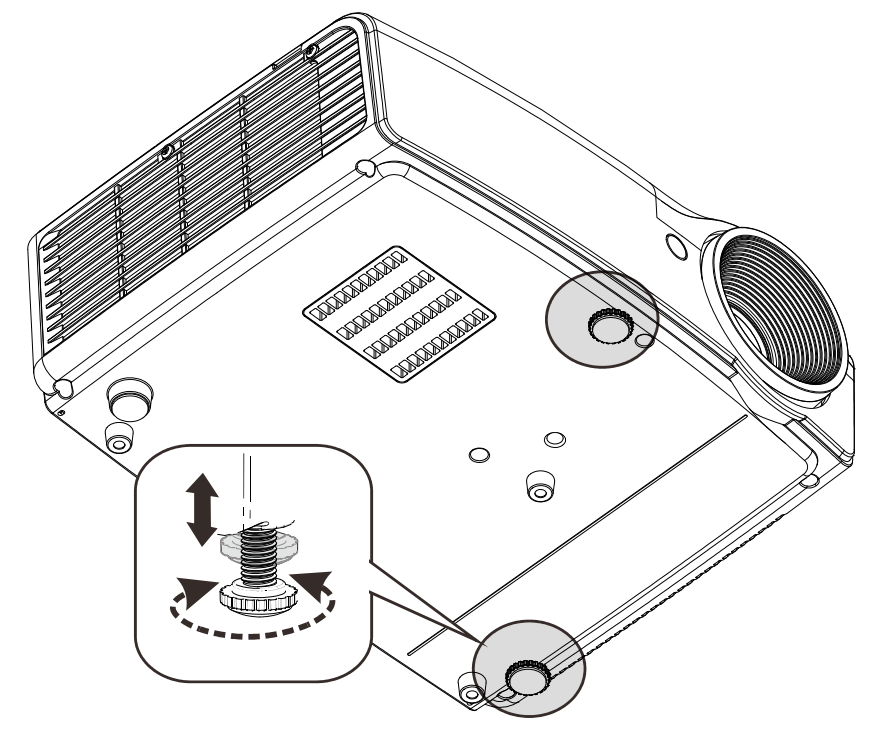

Para ajustar o ângulo da imagem, rode o regulador de inclinação para a direita ou para a esquerda até obter o ângulo desejado.

# Ajustar o Zoom, Focagem e Keystone

- Use o controlo Imagemzoom (apenas no projector) para redimensionar a imagem projectada e o tamanho do ecrã <sup>(E)</sup>.
- 2. Use o controlo Imagemfocagem (apenas no projector) para dar maior nitidez à imagem projectada (A).

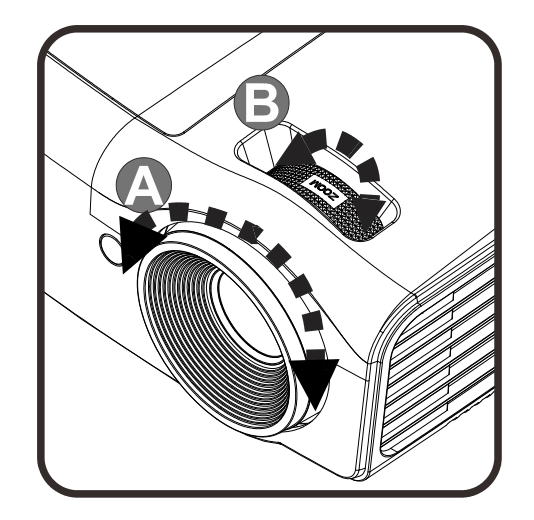

- Use os botões Distorção no controlo remoto para controlar a correcção do efeito de imagem trapezoidal (parte superior ou inferior da imagem mais larga).
- **4.** O controlo de distorção será exibido no ecrã.

# Ajustar o volume

 Prima os botões
 Volume +/- no controlo remoto.
 O controlo de volume será exibido no ecrã.

0

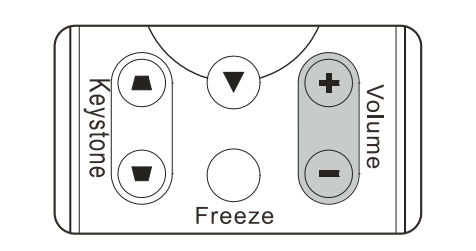

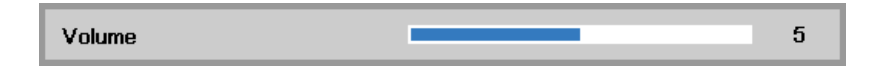

2. Prima o botão MUTE para desactivar o volume. (Esta função apenas está disponível no controlo remoto).

**Nota:** Disponível em diferentes modelos

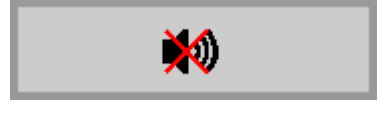

Distorção

4

5

# DEFINIÇÕES DO MENU DE EXIBIÇÃO NO ECRÃ (OSD)

# Controlos do menu OSD

O projector dispõe de um menu OSD que permite ajustar a imagem e alterar várias definições.

# Navegar pelo menu OSD

Pode utilizar os botões de cursor do controlo remoto para navegar e efectuar alterações no menu OSD.

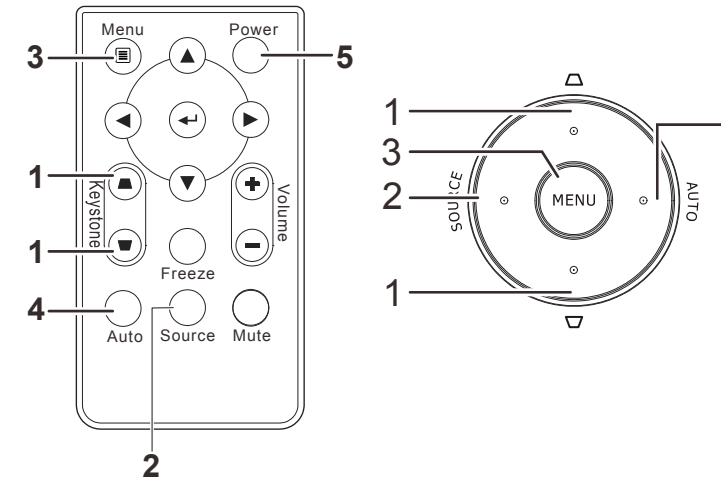

- 1. Para aceder ao menu OSD, prima o botão **MENU**.
- Existem três menus. Prima o botão do cursor ◀► para percorrer os menus.
- Prima o botão do cursor ▲ ▼ para se deslocar para cima e para baixo num menu.
- 4. Prima **◄**► para alterar os valores das definições.
- 5. Prima **MENU** para fechar o menu OSD ou para sair de um submenu.

| kan imagem                                                                                        | Definições 1       | Definições 2                                             |
|---------------------------------------------------------------------------------------------------|--------------------|----------------------------------------------------------|
| Modo de exibição<br>Brilho<br>Contraste<br>Computador<br>Auto imagem<br>Avançado<br>Gestor de cor |                    | Apresentação<br>50<br>50<br>4//)<br>4//)<br>4//)<br>4//) |
| Menu = Sair                                                                                       | Selecção de menu 🌗 | Deslocar 🔺 🔻                                             |

# Nota:

Os itens disponíveis no menu OSD dependem da fonte de vídeo seleccionada. Por exemplo, os itens **Posição Horizontal/Vertical** no menu **Computador** apenas podem ser modificados quando o projector estiver ligado a um PC. Os itens que não estão disponíveis não podem ser acedidos e estão assinalados a cinzento.

# Definir o idioma do menu OSD

Antes de continuar, defina o seu idioma preferido para o menu OSD.

 Prima o botão MENU . Prima o botão de cursor ◄► para aceder ao menu Definições 1. Prima o botão do cursor ▲▼ para avançar para o menu Avançado 1.

| imagem Imagem          | Definições 1       | Definições 2          |
|------------------------|--------------------|-----------------------|
| Fonte<br>Projeção      |                    | 4\∕ <b>)</b><br>₽     |
| Proporção<br>Distorção |                    | Encher/Preencher<br>0 |
| Zoom digital<br>Áudio  |                    | 0<br>₊↓∕▶             |
| Avançado 1             |                    | <u>+۱/۱</u>           |
| Avançado 2             |                    | 4!/ Þ                 |
| Menu = Sair            | Selecção de menu 🜗 | Deslocar 🔺 🔻          |

| imagem                | Definições 1              | Definições 2 |
|-----------------------|---------------------------|--------------|
| [                     | Definições 1 🕨 Avançado 1 |              |
| Idioma                |                           | Português    |
| Bloqueio de segurança |                           | Desligado    |
| Cor em branco         |                           |              |
| Logótipo de arranque  |                           | Desligado    |
| Closed Captioning     |                           | Desligado    |
| Chave segurança       |                           | Desligado    |
| Configuração de 3D    |                           | <b>↓</b> />  |
|                       |                           |              |
| Menu = Voltar         |                           | Deslocar 🔺 🔻 |

- 3. Prima o botão de cursor até seleccionar o idioma que deseja.
- 4. Prima quatro vezes o botão MENU para fechar o menu OSD.

# Visão geral do menu OSD

Utilize a ilustração seguinte para encontrar rapidamente uma definição ou para saber o intervalo de ajuste de uma definição.

| Menu      |                    |                       |                            |                                                                             |
|-----------|--------------------|-----------------------|----------------------------|-----------------------------------------------------------------------------|
| Principal | Submenu            |                       |                            | Definições                                                                  |
| Imagem    | r Modo de exibição |                       |                            | Apresentação, Brilho, Jogo,<br>Filme, TV, sRGB, Quadro<br>preto, Utilizador |
|           | Brilho             |                       |                            | 0~100                                                                       |
|           | Contraste          |                       |                            | 0~100                                                                       |
|           | Computador         | Posição horizontal    |                            | -5~5 (dependendo do bloqueio automático)                                    |
|           |                    | Posição vertical      |                            | -5~5 (dependendo do bloqueio automático)                                    |
|           |                    | Frequência            |                            | 0~31                                                                        |
|           |                    | Alinhamento           |                            | -5~5                                                                        |
|           | Auto imagem        |                       |                            |                                                                             |
|           | Avançado           | Cor brilhante         |                            | 1~10                                                                        |
|           |                    | Nitidez               |                            | 0~31                                                                        |
|           |                    | Gama                  |                            | 1.8, 2.0, 2.2, 2.4, B&P, Linear                                             |
|           |                    | Temperatura da<br>cor |                            | Quente, Normal, Fria                                                        |
|           |                    | Vídeo AGC             |                            | Desativar, Ativar                                                           |
|           |                    | Saturação da cor      |                            | 0~100                                                                       |
|           |                    | Matiz da cor          |                            | 0~100                                                                       |
|           |                    | Equilíbrio de branco  | Incremento R               | 0~200                                                                       |
|           |                    |                       | Incremento G               | 0~200                                                                       |
|           |                    |                       | Incremento B               | 0~200                                                                       |
|           |                    |                       | Compensação R              | -256~255                                                                    |
|           |                    |                       | Compensação G              | -256~255                                                                    |
|           |                    |                       | <sup>L</sup> Compensação B | -256~255                                                                    |
|           | Gestor de cor      | Vermelho              | Matiz, Saturação,<br>Ganho | 0~100                                                                       |
|           |                    | Verde                 | Matiz, Saturação,<br>Ganho | 0~100                                                                       |
|           |                    | Azul                  | Matiz, Saturação,<br>Ganho | 0~100                                                                       |
|           |                    | Turquesa              | Matiz, Saturação,<br>Ganho | 0~100                                                                       |
|           |                    | Magenta               | Matiz, Saturação,<br>Ganho | 0~100                                                                       |
|           |                    | Amarelo               | Matiz, Saturação,<br>Ganho | 0~100                                                                       |
|           |                    | Branco                | Vermelho, Verde, Azul      | 0~100                                                                       |

| Menu         |                         |                          |                                    |                                                                                                    |  |
|--------------|-------------------------|--------------------------|------------------------------------|----------------------------------------------------------------------------------------------------|--|
| Principal    | Submenu                 |                          |                                    | Definições                                                                                                    |  |
| Definições 1 | Fonte                   | Fonte                    |                                    | fonte de entrada de referência<br>selecionada (IV / Teclado)                                                                                                    |  |
|              | Projeção                |                          |                                    | Normal, Traseira, Teto, Traseira+Teto                                                                                                    |  |
|              | Relação de<br>aspeto    |                          |                                    | Preencher, 4:3, 16:9, Caixa letra, Nativo, 2,35:1                                                                                                    |  |
|              | Distorção               |                          |                                    | -40~40                                                                                                    |  |
|              | Zoom digital            |                          |                                    | -10~10                                                                                                    |  |
|              | Áudio                   | Volume                   |                                    | 0~10                                                                                                    |  |
|              |                         | Sem som                  |                                    | Desativar, Ativar                                                                                                    |  |
|              | Avançado 1              | <sup>∼</sup> Idioma      |                                    | English, Français, Deutsch, Español,<br>Português, 簡体中文, 繁體中文, Italiano,<br>Norsk, Svenska, Nederlands, Русский,<br>Polski, Suomi, Ελληνικά, 한국어, Magyar,<br>Čeština, العربية, Türkçe, Việt, 日本語, ไพย, |  |
|              |                         |                          |                                    | فارسی, עברית                                                                                                    |  |
|              |                         | Bloqueio de<br>segurança |                                    | Desativar, Ativar                                                                                                    |  |
|              |                         | Ecrã sem imagem          |                                    | Sem imagem, Vermelho, Verde, Azul,<br>Branco                                                                                                    |  |
|              |                         | Logótipo de<br>arranque  |                                    | Ativar, Desativar                                                                                                    |  |
|              |                         | Legendas                 |                                    | Desativar, Ativar                                                                                                    |  |
|              |                         | Bloqueio do<br>teclado   |                                    | Desativar, Ativar                                                                                                    |  |
|              |                         | Configuração de<br>3D    | <sup>3D</sup>                      | Desativar, Ligação DLP, IV                                                                                                    |  |
|              |                         |                          | Inversão de<br>sincronização<br>3D | Desativar, Ativar                                                                                                    |  |
|              |                         |                          | Formato 3D                         | Fotograma sequencial, Superior/Inferior,<br>Lado a Lado, Empacotamento de<br>fotogramas (3D Empacotamento de<br>fotogramas HDMI Fonte apenas)                                                          |  |
|              | <sup>L</sup> Avançado 2 | Modelo de teste          |                                    | Nenhum, Grelha, Branco, Vermelho, Verde, Azul, Preto                                                                                                    |  |
|              |                         | Mudança de<br>imagem H   |                                    | -50~50                                                                                                    |  |
|              |                         | Mudança de<br>imagem V   |                                    | -50~50                                                                                                    |  |

| Menu         |                                     |                                                 |          |                                                                    |
|--------------|-------------------------------------|-------------------------------------------------|----------|--------------------------------------------------------------------|
| Principal    | Submenu                             |                                                 |          | Definições                                                         |
| Definições 2 | Fonte                               |                                                 |          | Desativar, Ativar                                                  |
|              | automática                          |                                                 |          |                                                                    |
|              | Desligar sem<br>sinal (min)         |                                                 |          | 0~180                                                              |
|              | Alimentação<br>automática<br>ligada |                                                 |          | Desativar, Ativar                                                  |
|              | Modo de<br>lâmpada                  |                                                 |          | ECO, Normal, ECO dinâmico                                          |
|              | Repor tudo                          |                                                 |          |                                                                    |
|              | Estado                              | Fonte ativa                                     |          |                                                                    |
|              |                                     | Informação de vídeo                             |          |                                                                    |
|              |                                     | Horas de utilização da<br>lâmpada (ECO, Normal) |          |                                                                    |
|              |                                     | Versão do software                              |          |                                                                    |
|              | Avançado 1                          | Posição do menu                                 |          | Centro, Baixo, Cima, Esquerda,<br>Direita                          |
|              |                                     | Menu translúcido                                |          | 0%, 25%, 50%, 75%, 100%                                            |
|              |                                     | Modo de alimentação baixa                       |          | Desativar, Ativar                                                  |
|              |                                     | Velocidade da ventoinha                         |          | Normal, Alta                                                       |
|              |                                     | Reposição das horas da lâmpada                  |          |                                                                    |
|              |                                     | <sup>L</sup> ID do projetor                     |          | 0-98                                                               |
|              | Avançado 2                          | Minutos inact                                   |          | 0~600                                                              |
|              |                                     | Filtro de fonte de entrada                      | _ VGA    | Desativar, Ativar                                                  |
|              |                                     |                                                 | HDMI/MHL | Desativar, Ativar                                                  |
|              |                                     | Cor da parede                                   |          | Desligado, Amarelo claro, Rosa,<br>Verde claro, Azul, Quadro preto |
|              |                                     | Espaço de cor                                   |          | Auto, RGB, YUV                                                     |
|              |                                     | LIntervalo de quantização                       |          | Automático, Completo, Limitado                                     |

# <u>Menu Imagem</u>

# / Atenção!

Quando alterados, todos os parâmetros do modo de exibição serão guardados em modo de utilizador.

Prima o botão **MENU** para abrir o menu **OSD**. Prima o botão de cursor ▲ ▼ para se deslocar para cima e para baixo no menu **Imagem**. Prima o botão de cursor ▲ ▼ para se deslocar para cima e para baixo no menu **Imagem**. Prima **◄**▶ para aceder e alterar os valores das definições.

| Imagem                                                                                            | Definições 1         | Definições 2                                         |
|---------------------------------------------------------------------------------------------------|----------------------|------------------------------------------------------|
| Modo de exibição<br>Brilho<br>Contraste<br>Computador<br>Auto imagem<br>Avançado<br>Gestor de cor |                      | Apresentação<br>50<br>50<br>4/∕<br>4/∕<br>4/∕<br>4/∕ |
| Menu = Sair                                                                                       | Selecção de menu < 🕨 | Deslocar 🔺 🔻                                         |

| Ітем             | DESCRIÇÃO                                                                                                    |
|------------------|----------------------------------------------------------------------------------------------------|
| Modo de exibição | Prima o botão de cursor ◀► para aceder e definir o Modo de exibição.                                                                     |
| Brilho           | Prima o botão de cursor ◀► para aceder e ajustar o brilho do ecrã.                                                                       |
| Contraste        | Prima o botão de cursor ◀► para aceder e ajustar o contraste do ecrã.                                                                    |
| Computador       | Prima (Enter) / ▶ para aceder ao menu Computador.<br>Consulte a secção <i>Menu Computador</i> na página 21.                              |
| Auto imagem      | Prima (Enter) / ▶ para ajustar automaticamente a fase, a faixa, o tamanho e a posição.                                                   |
| Avançado         | Prima                                                                                                    |
| Gestor de cor    | Prima (Enter) / ▶ para aceder ao menu do gestor de cor.<br>Consulte a página 24 para obter mais informações sobre <i>Gestor de cor</i> . |

# Menu Computador

Prima o botão **MENU** para abrir o menu **OSD**. Prima ◀► para ir para o menu **Imagem**. Prima ▲ ▼ para aceder ao menu **Computador** e depois prima **Enter** ou ►. Prima ▲ ▼ para subir ou descer no menu **Computador**.

| imagem          | Definições 1        | *      | Definições 2 |
|-----------------|---------------------|--------|--------------|
|                 | Imagem ) Computador |        |              |
| Pos. horizontal |                     |        | 0            |
| Pos. vertical   |                     |        | 0            |
| Frequência      |                     |        | 0            |
| Faixa           |                     |        | 0            |
|                 |                     |        |              |
|                 |                     |        |              |
|                 |                     |        |              |
|                 |                     |        |              |
|                 |                     |        |              |
| Menu = Voltar   |                     | Desloc | ar 🔺 🔻       |

| Ітем            | DESCRIÇÃO                                                                                             |
|-----------------|----------------------------------------------------------------------------------------------------|
| Pos. horizontal | Prima o botão de cursor ◀▶ para aceder e ajustar a posição do ecrã para a esquerda ou para a direita. |
| Pos. vertical   | Prima o botão de cursor ◀▶ para aceder e ajustar a posição do ecrã para cima ou<br>para baixo.        |
| Frequência      | Prima o botão de cursor ◀▶ para aceder e ajustar o relógio de amostragem analógico/digital.           |
| Faixa           | Prima o botão de cursor ◀▶ para aceder e ajustar o ponto de amostragem analógico/digital.             |

# Funções avançado

Prima o botão **Menu** para aceder ao menu **OSD**. Prima ◀▶ para ir para o menu **Imagem**. Prima ▼▲ para aceder ao menu **Avançado** e depois prima **Enter** ou ▶. Prima ▼▲ para subir ou descer no menu **Avançado**.

| Imagem              | Definições 1      | Definições 2     |
|---------------------|-------------------|------------------|
|                     | Imagem 🕨 Avançado |                  |
| Cor brilhante       |                   | 5                |
| Nitidez             |                   | 16               |
| Gama                |                   | 1.8              |
| Temperatura da cor  |                   | Normal           |
| Vídeo AGC           |                   | Desactivado      |
| Saturação de vídeo  |                   | 50               |
| Tonalidade de vídeo |                   | 50               |
| Balanço de brancos  |                   | <b>↓/</b> )      |
|                     |                   |                  |
| Menu = Voltar       |                   | Deslocamento 🔺 🔻 |

| Ітем                | DESCRIÇÃO                                                                                                    |
|---------------------|----------------------------------------------------------------------------------------------------|
| Cor brilhante       | Prima o botão de cursor ◀▶ para aceder e ajustar o valor da Cor brilhante.                                                 |
| Nitidez             | Prima o botão do cursor ◀▶ para aceder e ajustar a nitidez do ecrã.                                                        |
| Gamma               | Prima o botão de cursor ◀▶ para aceder e ajustar a correcção de gama do ecrã.                                              |
| Temperatura da cor  | Prima o botão de cursor ◀▶ para aceder e ajustar a temperatura da cor.                                                     |
| Vídeo AGC           | Prima os botões ◀▶ para aceder e activar ou desactivar o Controlo de Ganho<br>Automático para a fonte de entrada de vídeo. |
| Saturação de vídeo  | Prima os botões ◀▶ para aceder e ajustar a saturação da cor.                                                               |
| Tonalidade de vídeo | Prima os botões ◀▶ para aceder e ajustar a matiz/tonalidade de vídeo.                                                      |
| Balanço de brancos  | Prima o botão ENTER / ► para aceder ao submenu Balanço de brancos.<br>Consulte a secção Balanço de brancos na página 23    |

# Balanço de brancos

Prima o botão ENTER para aceder ao submenu Balanço de brancos.

| Imagem            | Definições 1                       | Definições 2 |  |  |
|-------------------|------------------------------------|--------------|--|--|
| Imager            | 🕨 🕨 Avançado 🕨 Equilíbri de branco |              |  |  |
| Incremento R      |                                    | 100          |  |  |
| Incremento G      |                                    | 100          |  |  |
| Incremento B      |                                    | 100          |  |  |
| Compensação R 100 |                                    |              |  |  |
| Compensação G     | 100                                |              |  |  |
| Compensação B     |                                    | 100          |  |  |
|                   |                                    |              |  |  |
|                   |                                    |              |  |  |
| Menu = Voltar     | Desloc                             | amento 🔺 🔻   |  |  |

| Ітем          | DESCRIÇÃO                                             |
|---------------|-------------------------------------------------------|
| Incremento R  | Prima os botões ◀▶ para ajustar o Ganho de vermelho.  |
| Incremento G  | Prima os botões ◀▶ para ajustar o Ganho de verde.     |
| Incremento B  | Prima os botões ◀▶ para ajustar o Ganho de azul.      |
| Compensação R | Prima os botões ◀▶ para ajustar o Desvio de vermelho. |
| Compensação G | Prima os botões ◀▶ para ajustar o Desvio de verde.    |
| Compensação B | Prima os botões ◀▶ para ajustar o Desvio de azul.     |

# <u>Gestor de cor</u>

Prima o botão **Menu** para aceder ao menu **OSD**. Prima ◀▶ para ir para o menu **Imagem**. Prima ▼▲ para aceder ao menu do **Gestor de cor** e depois prima **Enter** ou ▶. Prima ▼▲ para se deslocar para cima e para baixo no menu do **Gestor de cor**.

| imagem        | Definições 1           | Definições 2     |
|---------------|------------------------|------------------|
|               | Imagem ) Gestor de cor |                  |
| Vermelho      |                        | <del>41</del> /} |
| Verde         |                        | 4!∕⊁             |
| Azul          |                        | <b>↓/</b>        |
| Turquesa      |                        | <b>↓/</b>        |
| Magenta       |                        | <b>↓</b> /▶      |
| Amarelo       |                        | <b>↓</b> /▶      |
| Branco        |                        | <b>↓</b> /▶      |
|               |                        |                  |
| Menu = Voltar |                        | Deslocar 🔺 🔻     |

| Ітем     | DESCRIÇÃO                                                                                                    |
|----------|----------------------------------------------------------------------------------------------------|
| Vermelho | Seleccione para entrar no gestor de cor vermelha.<br>Prima os botões ◀▶ para ajustar a Tonalidade, Saturação e Ganho. |
| Verde    | Seleccione para entrar no gestor de cor verde.<br>Prima os botões ◀▶ para ajustar a Tonalidade, Saturação e Ganho.    |
| Azul     | Seleccione para entrar no gestor de cor azul.<br>Prima os botões ◀▶ para ajustar a Tonalidade, Saturação e Ganho.     |
| Turquesa | Seleccione para entrar no gestor de cor turquesa.<br>Prima os botões ◀▶ para ajustar a Tonalidade, Saturação e Ganho. |
| Magenta  | Seleccione para entrar no gestor de cor magenta.<br>Prima os botões ◀▶ para ajustar a Tonalidade, Saturação e Ganho.  |
| Amarelo  | Seleccione para entrar no gestor de cor amarela.<br>Prima os botões ◀▶ para ajustar a Tonalidade, Saturação e Ganho.  |
| Branco   | Seleccione para entrar no gestor de cor branca.<br>Prima os botões ◀▶ para ajustar as cores Vermelha, Verde e Azul.   |

# Menu Definições 1

Prima o botão **MENU** para abrir o menu **OSD**. Prima o botão de cursor **◄**► para aceder ao menu **Definições 1**. Prima o botão de cursor **▲**▼ para se deslocar para cima e para baixo no menu **Definições 1**. Prima **◀**► para aceder e alterar os valores das definições.

| imagem                                                                                           | Definições 1       | Definições 2                                                    |
|--------------------------------------------------------------------------------------------------|--------------------|-----------------------------------------------------------------|
| Fonte<br>Projeção<br>Proporção<br>Distorção<br>Zoom digital<br>Áudio<br>Avançado 1<br>Avançado 2 |                    | +//)<br>P<br>Encher/Preencher<br>0<br>0<br>+//)<br>+//)<br>+//) |
| Menu = Sair                                                                                      | Selecção de menu 🜗 | Deslocar 🔺 🔻                                                    |

| Ітем         | DESCRIÇÃO                                                                                                    |
|--------------|----------------------------------------------------------------------------------------------------|
| Fonte        | Prima o botão de cursor ◀▶ para aceder o menu Fonte. Fonte de entrada de referência seleccionada (IV / Teclado). |
| Projeção     | Prima o botão de cursor ◀▶ para aceder e escolher um dos quatro métodos de projecção:                            |
| Proporção    | Prima o botão de cursor ◀► para aceder e ajustar a relação de aspecto do vídeo.                                  |
| Distorção    | Prima o botão de cursor ◀► para aceder e ajustar a distorção da imagem.                                          |
| Zoom digital | Prima o botão de cursor ◀► para aceder e ajustar o menu de Zoom digital.                                         |
| Áudio        | Prima <b>← (</b> Enter) / ► para aceder ao menu Áudio.<br>Consulte a secção <i>Áudio</i> na página <u>26</u> .   |
| Avançado 1   | Prima                                                                                                    |
| Avançado 2   | Prima                                                                                                    |

# <u>Áudio</u>

Prima o botão **Menu** para aceder ao menu **OSD** (Menu OSD). Prima ◀► para aceder ao menu **Definições 1**. Prima ▼▲ para aceder ao menu **Áudio** e depois prima **Enter** ou ►. Prima ▼▲ para subir ou descer no menu **Áudio**.

| ima 🕅        | agem      | ) Definições 1 | Definições 2 |
|--------------|-----------|----------------|--------------|
|              | Definiçõe | es 1 🕨 Áudio 👘 |              |
| Volume       |           |                | 5            |
| Mudo         |           |                | Desligado    |
|              |           |                |              |
| Menu = Volta | ar        |                | Deslocar 🔺 🔻 |

| Ітем   | DESCRIÇÃO                                                         |
|--------|-------------------------------------------------------------------|
| Volume | Prima os botões ◀▶ para aceder e ajustar o volume de áudio.       |
| Mudo   | Prima os botões ◀▶ para aceder e ligar ou desligar o altifalante. |

# Funcionalidades de Avançado 1

Prima o botão **Menu** para aceder ao menu **OSD**. Prima ◀▶ para aceder ao menu **Definições 1**. Prima ▲▼ para aceder ao menu **Avançado 1** e depois prima **Enter** ou ▶. Prima ▲▼ para se deslocar para cima e para baixo no menu **Avançado 1**. Prima ◀▶ para aceder e alterar os valores da definição.

| Imagem Definições 1     | Definições 2 |
|-------------------------|--------------|
| Definições 1 🕨 Avançado | 1            |
| Idioma                  | Português    |
| Bloqueio de segurança   | Desligado    |
| Cor em branco           |              |
| Logótipo de arranque    | Desligado    |
| Closed Captioning       | Desligado    |
| Chave segurança         | Desligado    |
| Configuração de 3D      | <b>↓</b> /)  |
|                         |              |
| Menu = Voltar           | Deslocar 🔺 🔻 |

| Ітем                     | DESCRIÇÃO                                                                                          |
|--------------------------|----------------------------------------------------------------------------------------------------|
| Idioma                   | Prima o botão de cursor ◀▶ para aceder e seleccionar um menu de localização<br>diferente.          |
| Bloqueio de<br>segurança | Prima o botão de cursor ◀▶ para aceder e activar ou desactivar a função de bloqueio de segurança.  |
| Cor em branco            | Prima o botão de cursor ◀► para aceder e seleccionar uma cor diferente para o ecrã em branco.      |
| Logótipo de arranque     | Prima o botão do cursor ◀▶ para aceder e activar ou desactivar o logótipo de arranque.             |
| Closed Captioning        | Prima os botões ◀▶ para aceder e activar ou desactivar a opção Closed<br>Captioning                |
| Chave segurança          | Prima o botão de cursor ◀▶ para aceder e activar ou desactivar a utilização das teclas do teclado. |
| Configuração de 3D       | Prima                                                                                              |

#### Nota:

Para utilizar a função 3D, active primeiro a opção Reproduzir Filme nas definições de 3D no Menu 3D do seu dispositivo de DVD.

# Projector DLP — Manual de Utilizador

Configuração de 3D

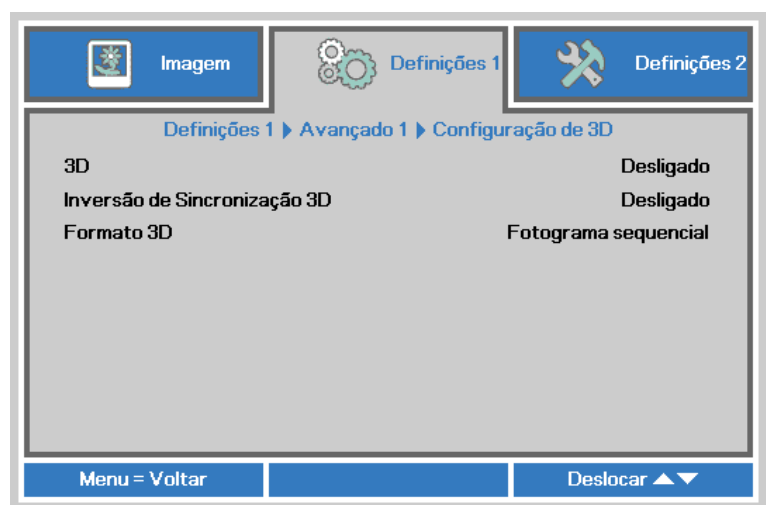

| Ітем                            | DESCRIÇÃO                                                                                      |
|---------------------------------|------------------------------------------------------------------------------------------------|
| 3D                              | Prima o botão de cursor ◀► para aceder e seleccionar um modo de 3D diferente.                  |
| Inversão de<br>Sincronização 3D | Prima o botão de cursor ◀▶ para aceder e activar ou desactivar a Inversão de Sincronização 3D. |
| Formato 3D                      | Prima o botão de cursor ◀▶ para aceder e activar ou desactivar um Formato 3D diferente.        |

#### Nota:

- 1. O item 3D do menu OSD estará desactivado se não existir uma fonte 3D adequada. Esta é a predefinição.
- 2. Quando o projector estiver ligado a uma fonte 3D adequada, será possível seleccionar o item 3D do menu OSD.
- 3. Utilize óculos 3D para visualizar imagens em 3D.
- 4. É necessário conteúdo 3D de um DVD em 3D ou ficheiro multimédia em 3D.
- 5. É necessário activar a fonte 3D (alguns conteúdos de um DVD em 3D poderão incluir uma funcionalidade para activar ou desactivar o 3D).
- 6. São necessários óculos DLP link 3D ou óculos estereoscópicos IV 3D. Com os óculos estereoscópicos IV 3D, é necessário instalar um controlador no seu PC e utilizar um emissor USB.
- 7. É necessário que o modo 3D do menu OSD corresponda ao tipo de óculos (DLP link ou IV 3D).
- Ligar os óculos. Geralmente, os óculos incluem um interruptor para ligar/desligar. Cada tipo de óculos possui as suas próprias instruções de configuração. Siga as instruções de configuração incluídas nos seus óculos para concluir o processo de instalação.

#### Nota:

Visto que os diferentes tipos de óculos (DLP link ou IV estereoscópicos) têm diferentes instruções de configuração, siga as instruções do guia para concluir o processo de configuração.

# Funcionalidades de Avançado 2

Prima o botão **Menu** para aceder ao menu **OSD**. Prima ◀▶ para aceder ao menu **Definições 1**. Prima ▲ ▼ para aceder ao menu **Avançado 2** e depois prima **Enter** ou ▶. Prima ▲ ▼ para se deslocar para cima e para baixo no menu **Avançado 2**. Prima ◀▶ para aceder e alterar os valores da definição.

| Imagem Definições 1       | Definições 2 |
|---------------------------|--------------|
| Definições 1 🕨 Avançado 2 | 2            |
| Padrão de teste           | Nenhum       |
| Mudança de imagem H       | 0            |
| Mudança de imagem V       | 0            |
|                           |              |
| Menu = Voltar             | Deslocar 🔺 🔻 |

| Ітем                   | DESCRIÇÃO                                                                       |
|------------------------|---------------------------------------------------------------------------------|
| Padrão de teste        | Prima o botão de cursor ◀► para aceder e seleccionar o padrão de teste interno. |
| Mudança de<br>imagem H | Prima o botão de cursor ◀▶ para aceder e seleccionar a Deslocação H da imagem.  |
| Mudança de<br>imagem V | Prima o botão de cursor ◀▶ para aceder e seleccionar a Deslocação V da imagem.  |

## Menu Definições 2

Prima o botão **MENU** para abrir o menu **OSD**. Prima o botão de cursor **◄** para aceder ao menu **Definições 2**. Prima o botão de cursor **▲ ▼** para se deslocar para cima e para baixo no menu **Definições 2**.

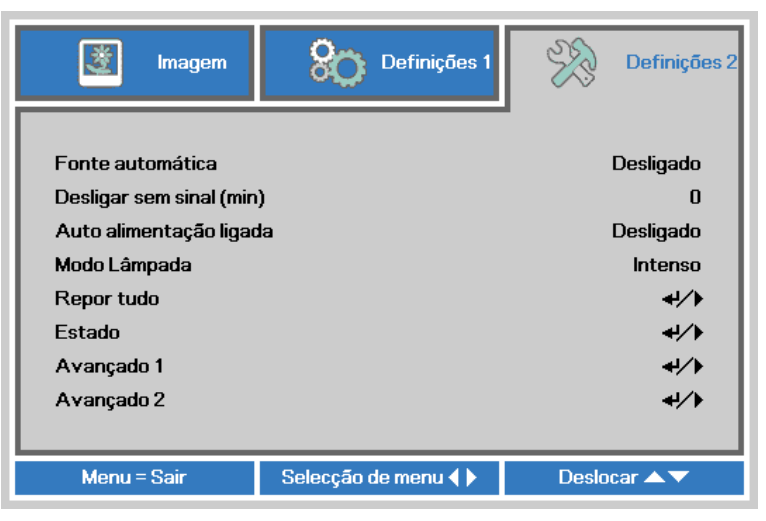

| Ітем                        | DESCRIÇÃO                                                                                                    |
|-----------------------------|----------------------------------------------------------------------------------------------------|
| Fonte automática            | Prima o botão de cursor ◀► para aceder e activar ou desactivar a detecção automática da fonte de entrada.                                     |
| Desligar sem sinal<br>(min) | Prima o botão de cursor ◀► para aceder e activar ou desactivar o encerramento automático da lâmpada quando não houver sinal.                  |
| Auto alimentação<br>ligada  | Prima o botão de cursor ◀► para aceder e activar ou desactivar a ligação automática do projector quando este estiver ligado à alimentação AC. |
| Modo Lâmpada                | Prima o botão de cursor ◀► para seleccionar o modo da lâmpada mais brilhante ou menos brilhante para prolongar a vida útil da lâmpada.        |
| Repor tudo                  | Prima                                                                                                    |
| Estado                      | Prima                                                                                                    |
| Avançado 1                  | Prima                                                                                                    |
| Avançado 2                  | Prima                                                                                                    |

#### Nota :

**ECO Dinâmico**: Poupança de energia automática de acordo com o conteúdo dinâmico (poupança máx. de 30% em ecrã sem imagem).

*Diminuição extrema do brilho*: Poupança de 50% do consumo da lâmpada através de ecrã sem imagem (prima o botão SEM IMAGEM).

# <u>Estado</u>

Prima o botão de cursor ▲ ▼ para se deslocar para cima e para baixo no menu **Definições 2**. Seleccione o menu **Estado** e prima **Enter** ou ► para aceder.

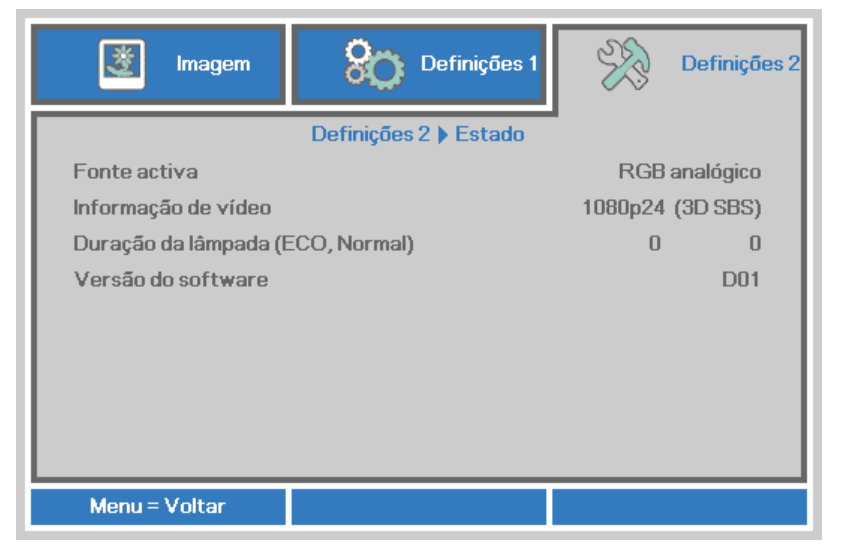

| Ітем                                               | DESCRIÇÃO                                                                                                    |
|----------------------------------------------------|----------------------------------------------------------------------------------------------------|
| Fonte activa                                       | Exibe a fonte de fonte activa.                                                                                           |
| Informação de vídeo                                | Exibe as informações de resolução/vídeo para a fonte de entrada RGB e padrão de<br>cor para a fonte de entrada de Vídeo. |
| Horas de utilização<br>da lâmpada<br>(Eco, Normal) | Exibe a informação do tempo de utilização da lâmpada. (ECO. e Normal)                                                    |
| Versão do software                                 | Mostra a versão de software do sistema.                                                                                  |

# Funcionalidades de Avançado 1

Prima o botão **Menu** para aceder ao menu **OSD** (Menu OSD). Prima ◀► para aceder ao menu **Definições 2**. Prima ▲▼ para aceder ao menu **Avançado 1** e depois prima **Enter** ou ►. Prima ▲▼ para se deslocar para cima e para baixo no menu **Avançado 1**. Prima ◀► para aceder e alterar os valores da definição.

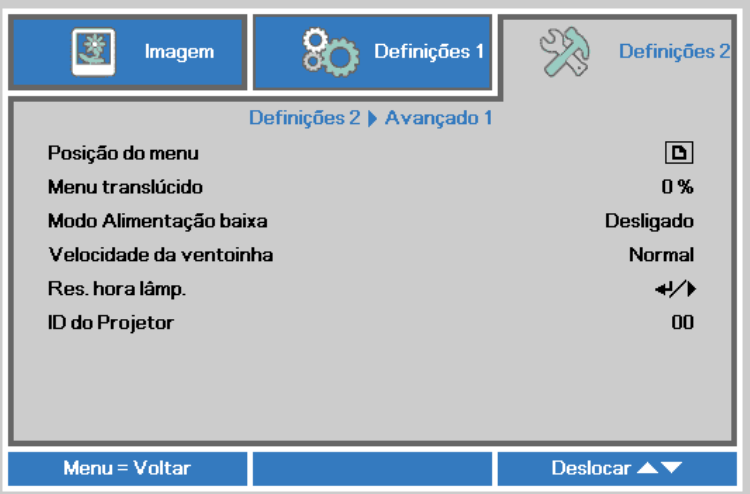

| Ітем                       | DESCRIÇÃO                                                                                                    |  |  |  |  |
|----------------------------|----------------------------------------------------------------------------------------------------|--|--|--|--|
| Posição do menu            | Prima o botão ◀► para aceder e seleccionar uma localização diferente para o menu<br>OSD.                                                                                                    |  |  |  |  |
| Menu translúcido           | Prima o botão ◀▶ para aceder e seleccionar um nível de transparência para o fundo do menu OSD.                                                                                                    |  |  |  |  |
| Modo Alimentação<br>baixa  | Prima ◀▶ para aceder e ligar ou desligar o Modo de Alimentação baixa.                                                                                                    |  |  |  |  |
| Velocidade da<br>ventoinha | Prima o botão de cursor ◀► para aceder e alternar entre as velocidades da<br>ventoinha Normal e Elevada.<br>Nota: Recomendamos que seleccione a velocidade elevada em áreas com<br>temperaturas elevadas, humidade elevada ou altitude elevada (superior a 1500m). |  |  |  |  |
| Res. hora lâmp.            | Este item deverá ser reajustado após a substituição da lâmpada.<br>Consulte a página 33 para obter mais informações sobre <i>Repor tempo da lâmp</i> .                                                                                                    |  |  |  |  |
| ID do Projetor             | Prima o botão do cursor ◀► para aceder e ajustar uma ID do projector com dois dígitos de 0 a 98.                                                                                                    |  |  |  |  |

Repor tempo da lâmpada

| Imagem Definições 1 Definições 2                   |  |  |  |  |  |  |
|----------------------------------------------------|--|--|--|--|--|--|
| Definições 2 🕨 Avançado 1 🕨 Repor tempo da lâmpada |  |  |  |  |  |  |
|                                                    |  |  |  |  |  |  |
| Consulte o manual de utlizador                     |  |  |  |  |  |  |
|                                                    |  |  |  |  |  |  |
| Menu = Voltar                                      |  |  |  |  |  |  |

Consulte *Reiniciar o tempo da lâmpada* na página 39 para reiniciar o contador de tempo da lâmpada.

# Funcionalidades de Avançado 2

Prima o botão **Menu** para aceder ao menu **OSD**. Prima ◀▶ para aceder ao menu **Definições 2**. Prima ▲▼ para aceder ao menu **Avançado 2** e depois prima **Enter** ou ▶. Prima ▲▼ para se deslocar para cima e para baixo no menu **Avançado 2**. Prima ◀▶ para aceder e alterar os valores da definição.

| Imagem Definições 1        | Definições 2     |  |  |
|----------------------------|------------------|--|--|
| Definições 2 🕨 Avançado 2  |                  |  |  |
| Temporizador (min)         | 0                |  |  |
| Filtro de fonte de entrada | <b>↓/</b>        |  |  |
| Cor da parede              | Desactivado      |  |  |
| Espaço de cor              | Auto             |  |  |
| Intervalo de quantizaç     | Auto             |  |  |
|                            |                  |  |  |
|                            |                  |  |  |
|                            |                  |  |  |
|                            |                  |  |  |
| Menu = Voltar              | Deslocamento 🔺 🔻 |  |  |

| Ітем                          | DESCRIÇÃO                                                                                                    |
|-------------------------------|----------------------------------------------------------------------------------------------------|
| Temporizador (min)            | Prima os botões do cursor ◀▶ para aceder e definir os Minutos de inact. O projector desligará automaticamente após o período de tempo definido.              |
| Filtro de fonte de<br>entrada | Prima Enter / ► para aceder ao menu Filtro de fonte de entrada.<br>Consulte a página 35 para obter mais informações sobre <i>Filtro de fonte de entrada.</i> |
| Cor da parede                 | Prima os botões do cursor ◀► para aceder e definir os Cor da parede.                                                                                         |
| Espaço de cor                 | Prima os botões do cursor ◀► para aceder e definir os Espaço de cor.                                                                                         |
| Intervalo de<br>quantização   | Prima os botões do cursor ◀► para aceder e definir os Intervalo de quantização.                                                                              |

# Filtro de fonte de entrada

Prima o botão ENTER para aceder ao submenu Filtro de fonte de entrada.

| imagem Imagem  | Definições 1               | Definições 2     |
|----------------|----------------------------|------------------|
| Definições 2 🕨 | Avançado 2 🕨 Filtro de for | nte de entrada   |
| VGA            |                            | Desactivar       |
| HDMI / MHL     |                            | Desactivar       |
|                |                            |                  |
| Menu = Voltar  |                            | Deslocamento 🔺 🔻 |

| Ітем     | DESCRIÇÃO                                                                                                   |
|----------|----------------------------------------------------------------------------------------------------|
| VGA      | Prima os botões ◀► para aceder e ativar ou desativar a fonte de entrada VGA.                                |
| HDMI/MHL | Prima o botão de cursor ◀► para aceder e ativar ou desativar a fonte de entrada<br>compatível com HDMI/MHL. |

# MANUTENÇÃO E SEGURANÇA

## Substituição da lâmpada de projecção

A lâmpada de projecção deve ser substituída quando se fundir. Deve ser substituída apenas por uma lâmpada de substituição certificada, que pode ser encomendado no seu revendedor local.

#### /!\ Importante:

a. A lâmpada de projecção utilizada neste produto contém uma pequena quantidade de mercúrio.

**b.** Não elimine este produto junto com o lixo doméstico.

c. A eliminação deste produto deve ser feita de acordo com as normas das autoridades locais.

# / Aviso:

Desligue o projector e retire o cabo de alimentação pelo menos 30 minutos antes de substituir a lâmpada. O não cumprimento desta recomendação poderá originar queimaduras graves.

# ! Atenção:

Em casos raros a lâmpada poderá queimar durante o funcionamento normal e causar a libertação de fragmentos ou pó de vidro pela abertura de ventilação traseira.

Não inale nem toque nos fragmentos ou pó de vidro. Se o fizer poderá causar ferimentos.

Mantenha sempre a face afastada da abertura de ventilação, para evitar a inalação de gases e o contacto com fragmentos de vidros da lâmpada.

Quando remover a lâmpada de um projector montado no tecto, certifique-se de que ninguém se

encontra debaixo do projector. Os fragmentos de vidro poderão cair se a lâmpada se encontrar partida.

# / SE A LÂMPADA EXPLODIR

Se a lâmpada explodir, os gases e fragmentos poderão dispersar-se no interior do projector e serem expelidos pela abertura de exaustão de ar. Os gases contêm mercúrio tóxico.

Abra as janelas e portas para ventilação.

Se inalar gases ou fragmentos da lâmpada entrarem em contacto com os seus olhos ou boca, consulte imediatamente um médico.

**1.** Desaperte os parafusos da tampa do compartimento da lâmpada.

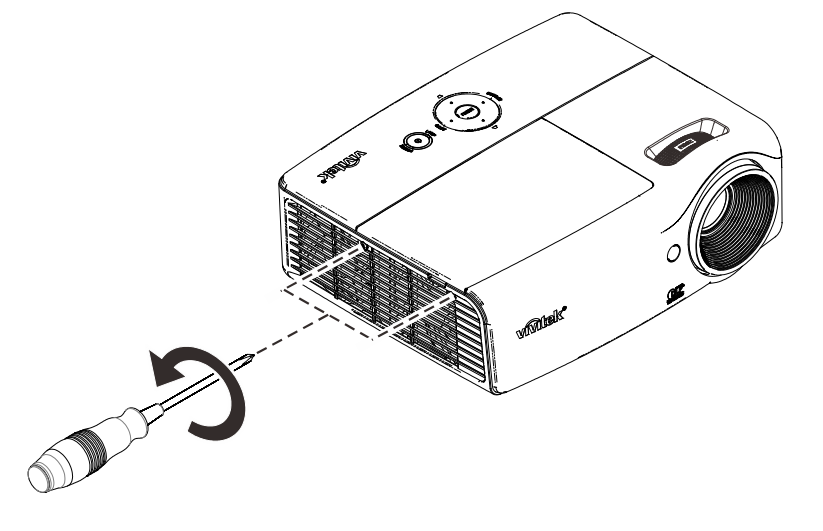

2. Remova a tampa do compartimento da lâmpada.

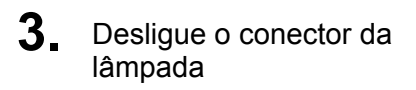

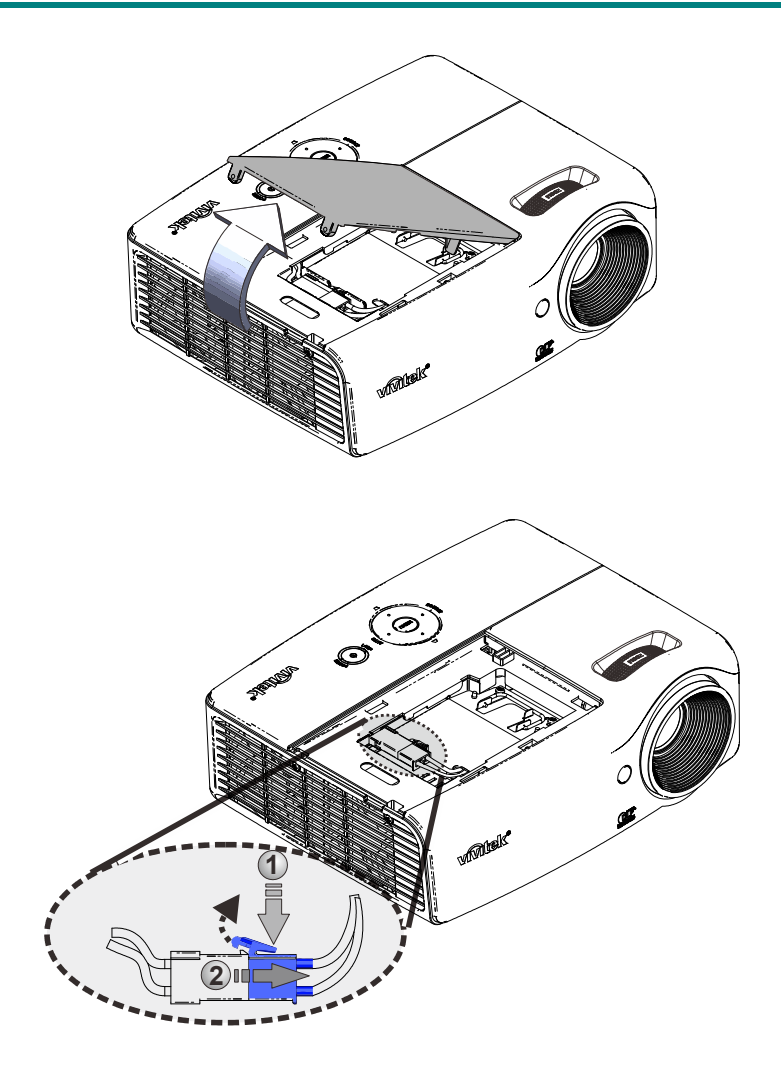

- **4.** Remova os dois parafusos do módulo da lâmpada.
- **5.** Levante o módulo da lâmpada.
- **6.** Puxe firmemente pela pega do módulo para remover o módulo da lâmpada.

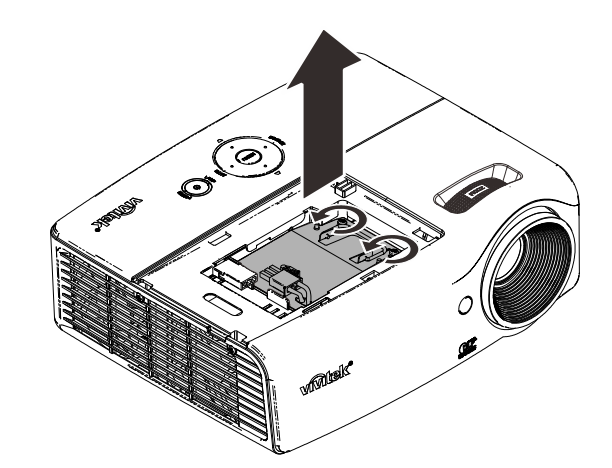

7. Inverta os passos 1 a 6 para instalar o novo módulo da lâmpada. Durante a instalação, alinhe o módulo da lâmpada e certifique-se de que o módulo se encontra nivelado para evitar danos.

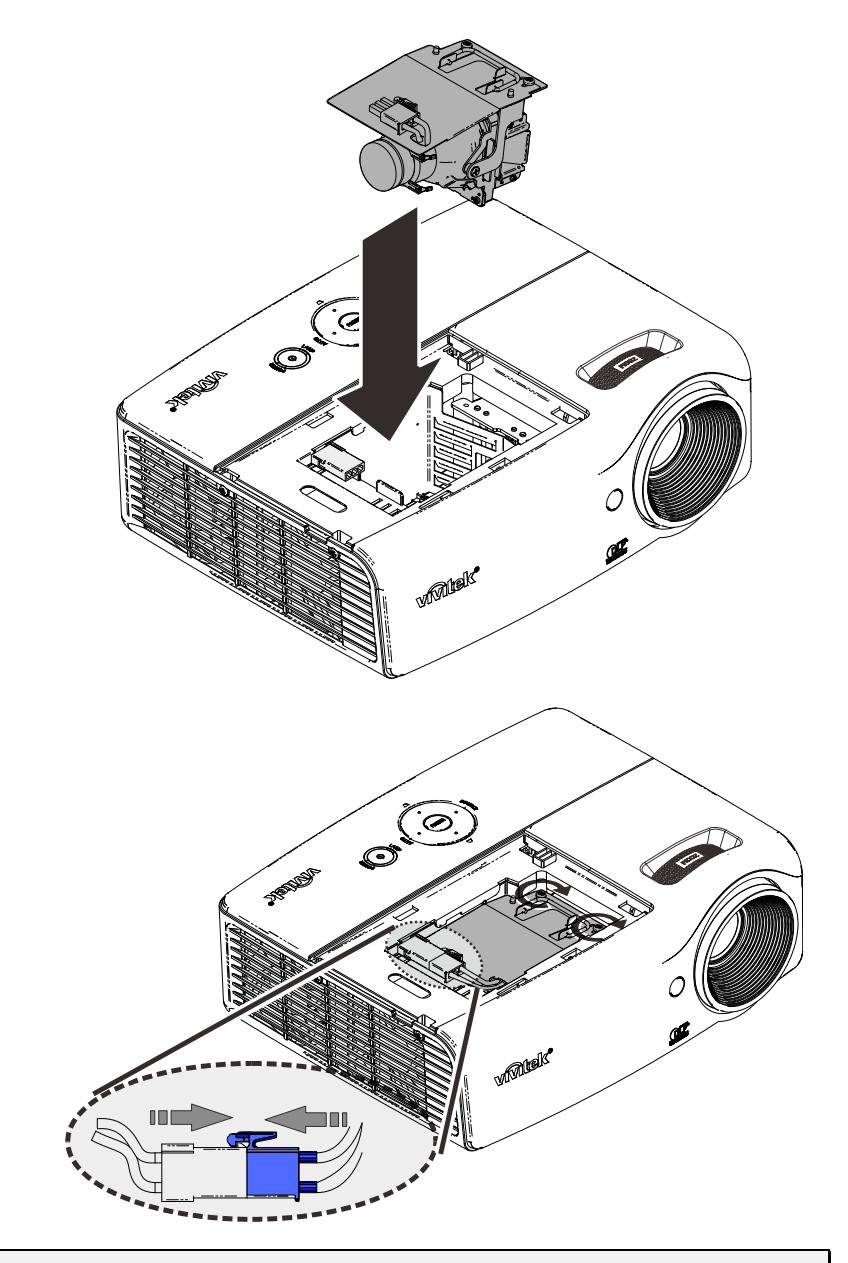

#### Nota:

O módulo da lâmpada deverá ficar encaixado com segurança antes de apertar os parafusos.

O conector da lâmpada deverá ser correctamente ligado tal como na imagem antes de voltar a colocar a tampa do compartimento da lâmpada.

# Aviso:

O conector da lâmpada deverá ser instalado correctamente na base do conector tal como ilustrado na imagem abaixo. A existência de um intervalo entre o conector da lâmpada e a base do conector poderá causar danos ao projector. As seguintes imagens ilustram as instalações correcta e incorrecta do conector da lâmpada.

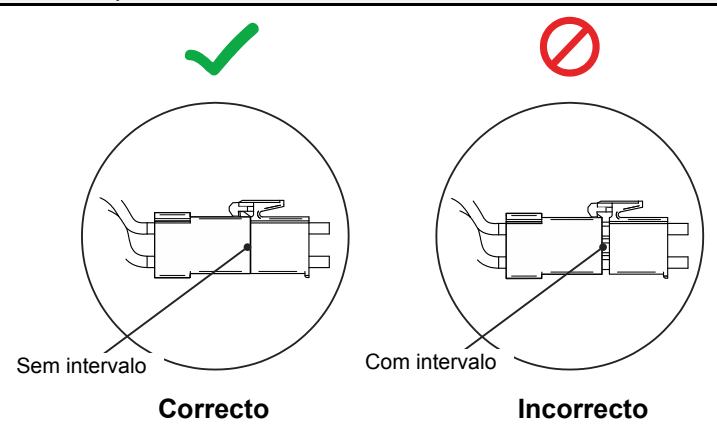

# Reiniciar o tempo da lâmpada

Após a substituição da lâmpada deverá reiniciar o contador de tempo da lâmpada para zero. Consulte o seguinte procedimento:

- 1. Prima o botão **MENU** para abrir o menu OSD.
- 2. Prima o botão de cursor **◄**► para aceder ao menu **Definições 2**. Prima o botão de cursor para aceder a Avançado 1 e prima enter.
- 3. Prima o botão de cursor ▼▲ para aceder a Res. hora lâmp.

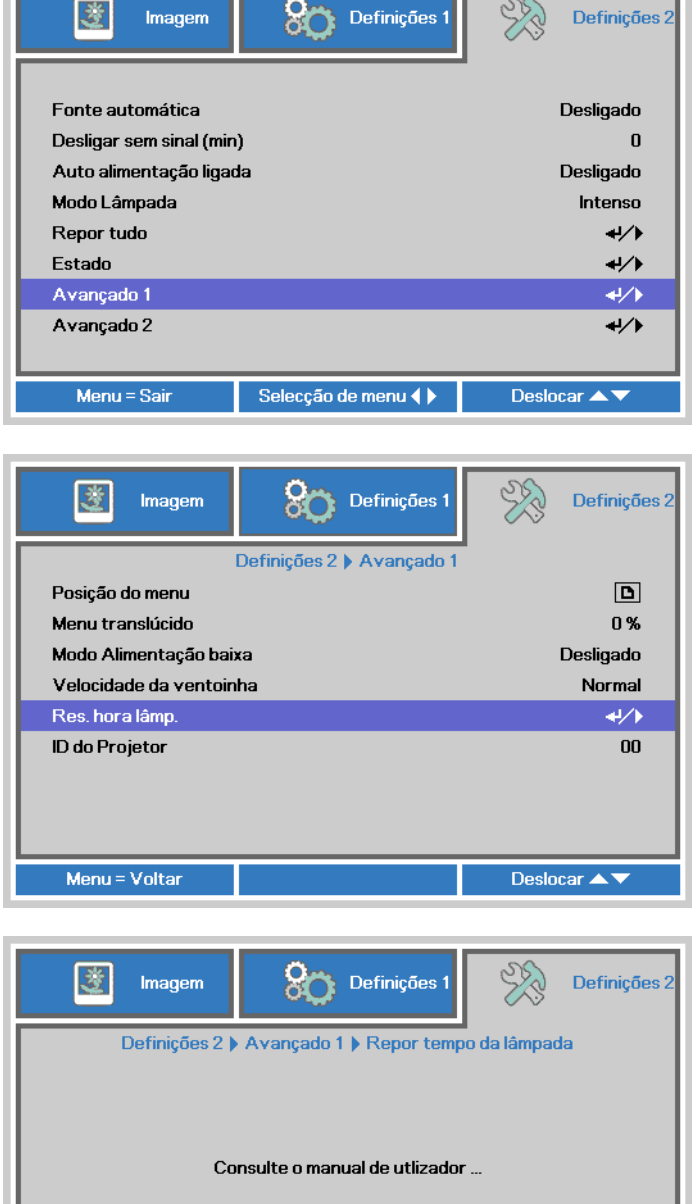

4 Prima o cursor ► ou o botão Enter.

> Será exibida uma mensagem no ecrã.

- **5**. Prima os botões **▼**▲ **∢▶** para reiniciar o tempo da lâmpada.
- 6. Prima o botão MENU para regressar ao menu Definições 2.

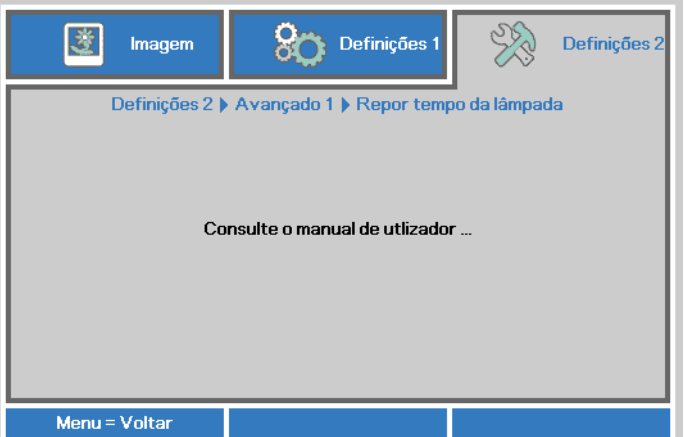

# Limpar o projector

A limpeza do projector para remover pó e sujidade ajudará a garantir um funcionamento sem problemas.

# Aviso:

**1.** Desligue o projector e retire o cabo de alimentação pelo menos 30 minutos antes de efectuar a limpeza. O não cumprimento desta recomendação poderá originar queimaduras graves.

**2.** Utilize apenas um pano húmido para efectuar a limpeza. Não permita a infiltração de água nas aberturas de ventilação do projector.

**3.** Caso ocorra a infiltração de uma pequena quantidade de água durante a limpeza, desligue o cabo de alimentação e deixe o projector num espaço com boa ventilação durante várias horas antes de o utilizar novamente.

4. Caso ocorra a infiltração de uma grande quantidade de água, solicite assistência técnica.

# Limpar a lente

Poderá comprar líquido de limpeza de lentes ópticas na maioria das lojas de material electrónico. Consulte os passos seguintes para limpar a lente do projector.

- 1. Coloque um pouco de líquido de limpeza de lentes num pano macio. (Não aplique o líquido de limpeza directamente na lente).
- 2. Limpe suavemente a lente em movimentos circulares.

# / Atenção:

1. Não utilize produtos de limpeza abrasivos ou solventes.

**2.** Para impedir a descoloração ou perda de brilho, evite aplicar líquido de limpeza na caixa do projector.

# <u>Limpar a caixa</u>

Consulte os passos seguintes para limpar a caixa do projector.

- 1. Limpe o pó da caixa com um pano limpo e húmido.
- 2. Humedeça o pano com água quente e detergente suave (como o utilizado para lavar a loiça) e limpe a caixa.
- 3. Retire todo o detergente do pano e limpe novamente o projector.

# Atenção:

Para impedir a descoloração ou perda de brilho, não utilize produtos de limpeza abrasivos com álcool.

# Utilizar o orifício de segurança Kensington

# Utilizar o orifício de segurança Kensington

Se estiver preocupado com a segurança, prenda o projector a um objecto fixo utilizando o orifício de bloqueio Kensington e um cabo de segurança.

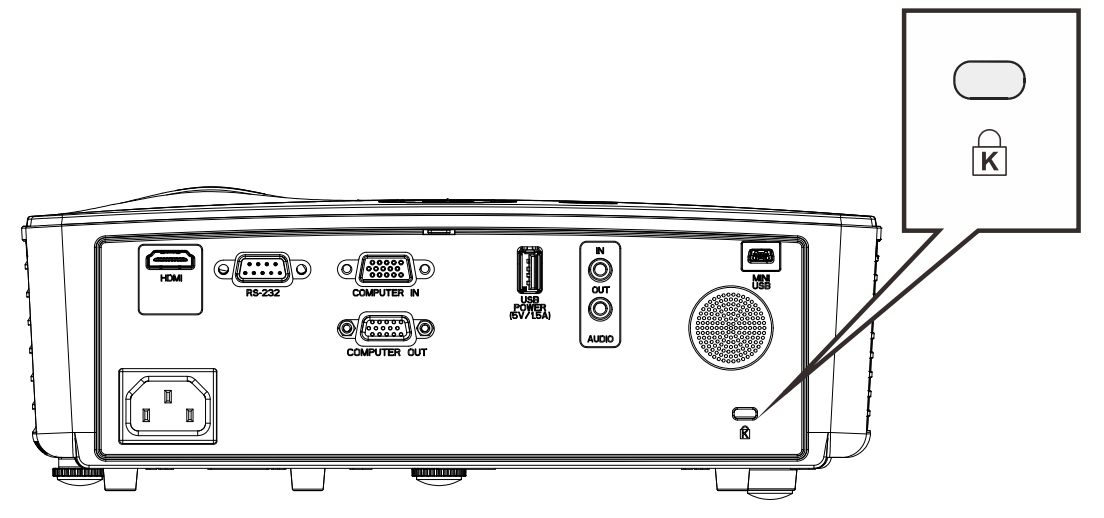

#### Nota:

Contacte o seu revendedor para obter detalhes acerca do cabo de segurança Kensington adequado.

O bloqueio de segurança corresponde ao sistema de segurança MicroSaver da Kensington. Se tiver algum comentário, contacte: Kensington, 2853 Campus Drive, San Mateo, CA 94403, E.U.A. Tel.: 800-535-4242, <u>http://www.Kensington.com</u>.

# **R**ESOLUÇÃO DE PROBLEMAS

#### Problemas e soluções comuns

Estas orientações oferecem sugestões para lidar com os problemas que possa encontrar durante a utilização do projector. Se o problema permanecer sem solução, contacte o seu revendedor para obter assistência.

Geralmente os problemas encontrados devem-se a algo tão simples quanto uma ligação incorrecta. Verifique os itens seguintes antes de avançar para soluções de problemas específicos.

- Utilize outro dispositivo eléctrico para confirmar que a tomada eléctrica funciona correctamente.
- Certifique-se de que o projector está ligado.
- Certifique-se de que todas as ligações estão correctamente efectuadas.
- Certifique-se de que o dispositivo anexado está ligado.
- Certifique-se de que o PC ligado ao projector se encontra em modo de suspensão.
- Certifique-se de que o computador portátil ligado ao projector está configurado para monitor externo.

(Isso é geralmente feito premindo uma combinação de teclas Fn no computador portátil).

#### Sugestões para resolução de problemas

Em todas as secções de problemas específicos, tente efectuar os passos na ordem sugerida. Isso poderá ajudar a resolver o problema mais rapidamente.

Tente identificar o problema, evitando assim a substituição de componentes sem defeito. Por exemplo, se substituir as pilhas e o problema persistir, coloque novamente as pilhas originais e avance para o passo seguinte.

Registe os passos efectuados durante a resolução de problemas: As informações poderão ser úteis quando contactar o apoio técnico ou para informar os técnicos de assistência.

# Mensagens de erro LED

| Mensagens de código de erro                                                    | LED Power<br>(Alimentação)<br>Azul | LED LAMP (LÂMPADA)<br>Vermelho |
|--------------------------------------------------------------------------------|------------------------------------|--------------------------------|
| Iniciação do sistema                                                           | Intermitente                       | DESACTIVADO                    |
| Pronto a ligar (Suspensão)                                                     | ACTIVADO                           | DESACTIVADO                    |
| Ligar sistema                                                                  | Intermitente                       | DESACTIVADO                    |
| Lâmpada acesa, Sistema estável                                                 | ACTIVADO                           | DESACTIVADO                    |
| Arrefecimento                                                                  | Intermitente                       | DESACTIVADO                    |
| O MCU 1W detecta a falha de funcionamento do contador (falha de inicialização) | 2 intermitência                    | DESACTIVADO                    |
| Sobreaquecimento                                                               | 3 intermitência                    | DESACTIVADO                    |
| Erro do sensor térmico                                                         | 4 intermitência                    | DESACTIVADO                    |
| Falha na lâmpada                                                               | 5 intermitência                    | 0 intermitência                |
| Encerramento devido à temperatura da lâmpada                                   | 5 intermitência                    | 1 intermitência                |
| Detectado curto-circuito na saída da lâmpada                                   | 5 intermitência                    | 2 intermitência                |
| Fim de vida útil da lâmpada detectado                                          | 5 intermitência                    | 3 intermitência                |
| A lâmpada não acendeu                                                          | 5 intermitência                    | 4 intermitência                |
| A lâmpada terminou normalmente                                                 | 5 intermitência                    | 5 intermitência                |
| A lâmpada terminou no arranque                                                 | 5 intermitência                    | 6 intermitência                |
| Tensão da lâmpada demasiado baixa                                              | 5 intermitência                    | 7 intermitência                |
| Falha no balastro da lâmpada                                                   | 5 intermitência                    | 8 intermitência                |
| Erro de comunicação do balastro da lâmpada                                     | 5 intermitência                    | 10 intermitência               |
| Erro da ventoinha da lâmpada (Ventoinha 1)                                     | 6 intermitência                    | 1 intermitência                |
| Erro da ventoinha de alimentação (Ventoinha 2)                                 | 6 intermitência                    | 2 intermitência                |
| Erro da ventoinha (Ventoinha 3)                                                | 6 intermitência                    | 3 intermitência                |
| Caixa aberta                                                                   | 7 intermitência                    | DESACTIVADO                    |
| Erro DMD                                                                       | 8 intermitência                    | DESACTIVADO                    |
| Erro da roda de cores                                                          | 9 intermitência                    | DESACTIVADO                    |

Caso ocorra um erro, desligue o cabo de alimentação AC e aguarde um (1) minuto antes de reiniciar o projector. Se os LED de Alimentação ou da Lâmpada continuarem a piscar ou qualquer outra situação que não se encontre indicada na tabela anterior, contacte o centro de assistência.

# Problemas de Imagem

## Problema: Não aparece nenhuma imagem no ecrã

- 1. Verifique as definições do seu computador portátil ou PC.
- 2. Desligue todos os equipamentos e ligue-os novamente na ordem correcta.

# Problema: A imagem está desfocada

- **1.** Ajuste a **Focagem** do projector.
- 2. Prima o botão Auto no controlo remoto.

- 3. Certifique-se de que a distância do projector à tela está dentro do intervalo especificado.
- 4. Verifique se a lente do projector está limpa.

## Problema: A imagem é mais larga na parte superior ou inferior (efeito de trapezóide)

- 1. Coloque o projector de forma a que esteja o mais perpendicular possível em relação ao ecrã.
- 2. Utilize o botão Keystone (Distorção) no controlo remoto para corrigir o problema.

#### Problema: A imagem está invertida

Verifique a definição de **Projecção** no menu **Definições 1** do OSD.

#### Problema: A imagem apresenta riscas

- Ajuste as definições de Frequência e Faixa no menu Imagem → Computador do OSD para os valores predefinidos.
- 2. Para garantir que o problema não é causado pela placa gráfica do PC, ligue a outro PC.

## Problema: A imagem não tem contraste

Ajuste a definição de Contraste no menu Imagem do OSD.

## Problema: A cor da imagem projectada não corresponde à imagem original.

Ajuste as definições de Temperatura da cor e Gama no meu Imagem → Avançado do OSD.

## Problemas com a lâmpada

#### Problema: Não há luz no projector

- 1. Verifique se o cabo de alimentação está correctamente ligado.
- Certifique-se de que a tomada eléctrica está em boas condições testando outro dispositivo eléctrico.
- **3.** Reinicie o projector na ordem correcta e verifique se o LED de Energia está acesso.
- 4. Caso tenha substituído recentemente a lâmpada, verifique as ligações da lâmpada.
- 5. Substitua o módulo da lâmpada.
- 6. Volte a colocar a lâmpada antiga no projector e solicite a sua reparação.

#### Problema: A lâmpada desliga-se

- As sobrecargas de energia podem fazer com que a lâmpada se desligue. Ligue novamente o cabo de alimentação. Quando o LED de Alimentação estiver ligado, prima o botão de alimentação.
- 2. Substitua o módulo da lâmpada.
- 3. Volte a colocar a lâmpada antiga no projector e solicite a sua reparação.

# Problemas com o controlo remoto

#### Problema: O projector não responde ao controlo remoto

- 1. Aponte o controlo remoto para o sensor do controlo remoto do projector.
- 2. Certifique-se de que não existe nenhum obstáculo entre o controlo remoto e o sensor.
- 3. Desligue todas as lâmpadas fluorescentes da sala.
- 4. Verifique a polaridade das pilhas.
- **5.** Substitua a pilha.
- 6. Desligue outros dispositivos com infravermelhos próximo do projector.
- 7. Solicite a reparação do controlo remoto.

# Problemas de Áudio

## Problema: Não existe som

- **1.** Ajuste o volume no controlo remoto.
- 2. Ajuste o volume da fonte de áudio.
- 3. Verifique a ligação do cabo de áudio.
- 4. Teste a fonte de áudio com outros altifalantes.
- 5. Envie o projector para reparação.

#### Problema: O som está distorcido

- 1. Verifique a ligação do cabo de áudio.
- 2. Teste a fonte de áudio com outros altifalantes.
- 3. Envie o projector para reparação.

## Reparar o projector

Caso não consiga resolver o problema, deverá solicitar a reparação do projector. Embale o projector na embalagem original. Inclua uma descrição do problema e uma lista com os passos efectuados ao tentar solucionar o problema. As informações poderão ser úteis para os técnicos de assistência. Para obter assistência, devolva o projector ao local onde o mesmo foi adquirido.

# Perguntas e Respostas sobre HDMI

# *P. Qual é a diferença entre um cabo HDMI "Normal" e um cabo HDMI de "Alta Velocidade"?*

Recentemente, a HDMI Licensing, LLC anunciou que os cabos devem ser testados como Normais ou de Alta Velocidade.

Os cabos HDMI Normais (ou de "categoria 1") foram testados para desempenhos de velocidades de 75Mhz ou até 2,25Gbps, o que equivale a um sinal 720p/1080i.

<sup>•</sup>Os cabos HDMI de Alta velocidade (ou "categoria 2") foram testados para desempenhos a velocidades de 340Mhz ou até 10,2Gbps, que é a maior largura de banda actualmente disponível para um cabo HDMI e que suporta perfeitamente sinais 1080p, incluindo os que possuem profundidade de cor superior e/ou taxas de actualização superiores em relação à fonte. Os cabos de alta velocidade também suportam ecrãs de maior resolução, como os monitores de cinema WQXGA (resolução de 2560 x 1600).

#### P. Como é que utilizo os cabos HDMI com comprimento superior a 10 metros?

Existem muitos fabricantes de cabos HDMI que trabalham em soluções HDMI que prolongam a distância efectiva dos cabos de comprimento normal de 10 metros para comprimentos muito superiores. Estas empresas fabricam uma variedade de soluções que incluem cabos activos (electrónica activa incluída nos cabos que potencia e prolonga o sinal do cabo), repetidores, amplificadores, assim como cabos CAT5/6 e soluções de fibra óptica.

#### P. Como é que distingo um cabo HDMI certificado?

Todos os produtos HDMI requerem certificação pelo fabricante como parte da Especificação do Teste de Conformidade da HDMI. No entanto, podem haver instâncias em que alguns cabos portadores do logótipo HDMI estejam disponíveis sem serem devidamente testados. A HDMI Licensing, LLC investiga activamente estas instâncias para garantir que a marca registada HDMI é devidamente usada no mercado. Recomendamos que os consumidores comprem os cabos a fontes fidedignas.

Para mais informações, consulte http://www.hdmi.org/learningcenter/faq.aspx#49

# **E**SPECIFICAÇÕES

# **Especificações**

| Modelo                             | DH558 / DH559                                            |  |  |  |  |
|------------------------------------|----------------------------------------------------------|--|--|--|--|
| Tipo de ecrã                       | TI DMD 0,65" S600 1080P                                  |  |  |  |  |
| Resolução                          | 1920x1080                                                |  |  |  |  |
| Distância de projeção              | 1 ~ 10 m                                                 |  |  |  |  |
| Tamanho do ecrã de<br>projeção     | 31" ~ 308,8"                                             |  |  |  |  |
| Lente de projeção                  | Focagem manual/ zoom manual                              |  |  |  |  |
| Taxa de zoom                       | 1,2x                                                     |  |  |  |  |
| Correcção de distorção<br>vertical | +/- 40 graus                                             |  |  |  |  |
| Métodos de projeção                | Frontal, Posterior, Secretária/Teto (Posterior, Frontal) |  |  |  |  |
| Compatibilidade de<br>dados        | VGA, SVGA, XGA, SXGA, SXGA+, UXGA, WUXGA@60hz, Mac       |  |  |  |  |
| SDTV/ EDTV/ HDTV                   | 480i, 480p, 576i, 576p, 720p, 1080i, 1080p               |  |  |  |  |
| Compatibilidade de<br>vídeo        | NTSC, PAL, SECAM                                         |  |  |  |  |
| Sincronização                      | 15, 30~91,4KHz                                           |  |  |  |  |
| Sincronização vertical             | 24~30Hz, 47~120Hz                                        |  |  |  |  |
| Certificações de                   | FCC-B, cUL, UL, UL-AR, CE, CB, KC, NOM, CCC              |  |  |  |  |
| Temperatura de                     | 5° ~ 40℃                                                 |  |  |  |  |
| Dimensões                          | 274,6 mm (L) x 212 mm (P) x 100 mm (A)                   |  |  |  |  |
| Entrada AC                         | AC Universal 100-240V                                    |  |  |  |  |
| Consumo de energia                 | 240 W (Normal), 200 W (ECO), <0,5 W (Em espera)          |  |  |  |  |
| Lâmpada                            | 190 W (Normal) / 160 W (ECO)                             |  |  |  |  |
| Altifalante                        | Altifalante mono de 2 W x 1                              |  |  |  |  |
|                                    | Entrada VGA x 1                                          |  |  |  |  |
| Terminais de entrada               | Entrada estéreo x 1                                      |  |  |  |  |
|                                    | HDMI x 1                                                 |  |  |  |  |
|                                    | Saída VGA x 1                                            |  |  |  |  |
| Terminais de saída                 | Saída de áudio de PC (Ficha mini) x 1                    |  |  |  |  |
|                                    | USB Tipo A apenas para alimentação x 1                   |  |  |  |  |
| Terminais de controlo              | RS-232C                                                  |  |  |  |  |
|                                    | USB (Tipo mini B) - apenas para assistência técnica      |  |  |  |  |
| Segurança                          | Orifício de segurança Kensington                         |  |  |  |  |

Nota: Para questões relacionadas com as especificações do produto, contacte o seu distribuidor local.

# Distância e tamanho da projecção

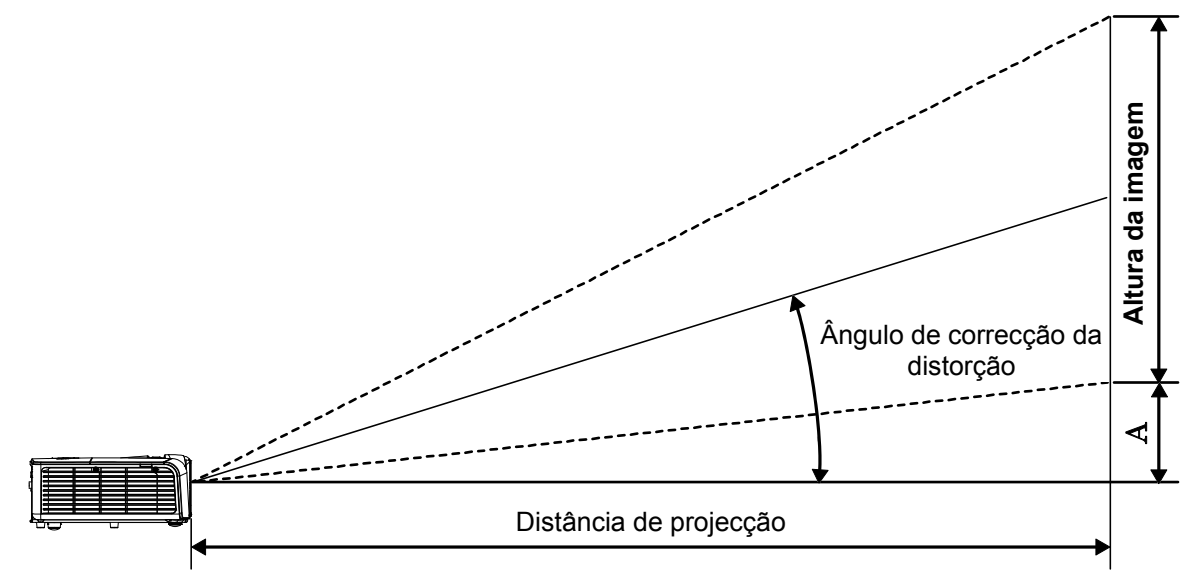

# Distância de Projecção e Tabela de Tamanhos DH558 / DH559 Diagonal da Largura da Altura da Distância de Distância de Distância de Distância de

| DIAGONAL DA<br>IMAGEM | LARGURA DA<br>IMAGEM |       | ALTURA DA<br>IMAGEM |       | ALTURA DA<br>IMAGEM |       | Distân<br>Proje<br><u>D</u> | ICIA DE<br>CÇÃO<br>E | Distân<br>Proje<br>A | CIA DE<br>CÇÃO | Desvivo -<br>A |
|-----------------------|----------------------|-------|---------------------|-------|---------------------|-------|-----------------------------|----------------------|----------------------|----------------|----------------|
| (POLEGADAS)           | (POLEG<br>ADAS)      | (СМ)  | (POLEG<br>ADAS)     | (СМ)  | (POLEG<br>ADAS)     | (СМ)  | (POLEG<br>ADAS)             | (см)                 | (мм)                 |                |                |
| 60                    | 52,3                 | 132,8 | 29,4                | 74,7  | 63,8                | 162,1 | 76,4                        | 193,9                | 112,1                |                |                |
| 70                    | 61,0                 | 154,9 | 34,3                | 87,1  | 74,4                | 189,1 | 89,1                        | 226,3                | 130,8                |                |                |
| 72                    | 62,8                 | 159,5 | 35,3                | 89,7  | 76,6                | 194,5 | 91,6                        | 232,7                | 134,5                |                |                |
| 80                    | 69,7                 | 177,0 | 39,2                | 99,6  | 85,1                | 216,1 | 101,8                       | 258,6                | 149,4                |                |                |
| 84                    | 73,2                 | 185,9 | 41,2                | 104,6 | 89,3                | 226,9 | 106,9                       | 271,5                | 156,9                |                |                |
| 90                    | 78,4                 | 199,1 | 44,1                | 112,0 | 95,7                | 243,1 | 114,5                       | 290,9                | 168,1                |                |                |
| 96                    | 83,7                 | 212,6 | 47,1                | 119,6 | 102,1               | 259,3 | 122,2                       | 310,3                | 179,3                |                |                |
| 100                   | 87,2                 | 221,5 | 49,0                | 124,5 | 106,3               | 270,1 | 127,3                       | 323,2                | 186,8                |                |                |
| 120                   | 104,6                | 265,7 | 58,8                | 149,4 | 127,6               | 324,1 | 152,7                       | 387,9                | 224,1                |                |                |
| 135                   | 117,7                | 299,0 | 66,2                | 168,1 | 143,5               | 364,6 | 171,8                       | 436,3                | 252,2                |                |                |
| 150                   | 130,7                | 332,0 | 73,5                | 186,7 | 159,5               | 405,1 | 190,9                       | 484,8                | 280,2                |                |                |
| 200                   | 174,3                | 442,7 | 98,1                | 249,2 | 212,7               | 540,2 | 254,5                       | 646,4                | 373,6                |                |                |

#### - 48 -

# Tabela de Temporizações

| Sinal     | Resolução   | Sinc. H.<br>(KHz) | Sinc. V.<br>(Hz) | VÍDEO<br>COMPOSTO /<br>S-VIDEO | Componente | RGB | DVI/<br>HDMI |
|-----------|-------------|-------------------|------------------|--------------------------------|------------|-----|--------------|
| NTSC      | —           | 15,734            | 60,0             | 0                              | —          | —   | —            |
| PAL/SECAM | —           | 15,625            | 50,0             | 0                              | _          | _   |              |
|           | 720 x 400   | 37,9              | 85,0             | —                              | _          | 0   | 0            |
|           | 640 x 480   | 31,5              | 60,0             | —                              | _          | 0   | 0            |
|           | 640 x 480   | 37,9              | 72,8             | —                              | _          | 0   | 0            |
|           | 640 x 480   | 37,5              | 75,0             | —                              | —          | 0   | 0            |
|           | 640 x 480   | 43,3              | 85,0             | —                              | _          | 0   | 0            |
|           | 800 x 600   | 35,2              | 56,3             | —                              | _          | 0   | 0            |
|           | 800 x 600   | 37,9              | 60,3             | —                              | _          | 0   | 0            |
|           | 800 x 600   | 46,9              | 75,0             | —                              | _          | 0   | 0            |
|           | 800 x 600   | 48,1              | 72,2             | —                              | _          | 0   | 0            |
|           | 800 x 600   | 53,7              | 85,1             | —                              | _          | 0   | 0            |
|           | 800 x 600   | 76,3              | 120,0            | —                              | _          | 0   | 0            |
|           | 1024 x 768  | 48,4              | 60,0             | —                              | _          | 0   | 0            |
|           | 1024 x 768  | 56,5              | 70,1             | —                              | —          | 0   | 0            |
| VESA      | 1024 x 768  | 60,0              | 75,0             | —                              | _          | 0   | 0            |
|           | 1024 x 768  | 68,7              | 85,0             | —                              | _          | 0   | 0            |
|           | 1024 x 768  | 97,6              | 120,0            | —                              | —          | 0   | 0            |
|           | 1280 x 720  | 45,0              | 60,0             | —                              | —          | 0   | 0            |
|           | 1280 x 720  | 91,5              | 119,9            | —                              | _          | 0   | 0            |
|           | 1280 x 800  | 49,7              | 59,8             | —                              | _          | 0   | 0            |
|           | 1280 x 800  | 62,8              | 74,9             | —                              | _          | 0   | 0            |
|           | 1280 x 800  | 71,6              | 84,8             | —                              | _          | 0   | 0            |
|           | 1280 x 800  | 101,6             | 119,9            | —                              | _          | 0   | 0            |
|           | 1280 x 1024 | 64,0              | 60,0             | —                              | _          | 0   | 0            |
|           | 1280 x 1024 | 80,0              | 75,0             | —                              | _          | 0   | 0            |
|           | 1280 x 1024 | 91,1              | 85,0             | —                              | —          | 0   | 0            |
|           | 1280 x 960  | 60,0              | 60,0             | —                              | —          | 0   | 0            |
|           | 1280 x 960  | 85,9              | 85,0             | —                              | —          | 0   | 0            |

# Projector DLP — Manual de Utilizador

| Sinal     | Resolução   | SINC. H.<br>(KHz) | Sinc. V.<br>(Hz) | VÍDEO<br>COMPOSTO /<br>S-VIDEO | Componente | RGB | DVI/<br>HDMI |
|-----------|-------------|-------------------|------------------|--------------------------------|------------|-----|--------------|
|           | 1400 x 1050 | 65,3              | 60,0             | —                              | —          | 0   | 0            |
|           | 1440 x 900  | 70,6              | 75,0             | —                              | —          | 0   | 0            |
|           | 1440 x 900  | 55,9              | 60,0             | —                              | —          | 0   | 0            |
|           | 1600 x1200  | 75,0              | 60               | —                              | —          | 0   | 0            |
|           | 1680 x 1050 | 64,7              | 59,9             | —                              | —          | 0   | 0            |
|           | 1680 x 1050 | 65,3              | 60               | —                              | —          | 0   | 0            |
|           | 1920 x 1080 | 67,5              | 60               | —                              | —          | 0   | 0            |
|           | 1920 x 1200 | 74                | 60               | —                              | —          | 0   | 0            |
|           | 640 x 480   | 35,0              | 66,7             | —                              | _          | 0   | 0            |
| Apple Mee | 832 x 624   | 49,7              | 74,5             | _                              | _          | 0   | 0            |
| Арріе Мас | 1024 x 768  | 60,2              | 74,9             | —                              | _          | 0   | 0            |
|           | 1152 x 870  | 68,7              | 75,1             | —                              | —          | 0   | 0            |
| SDTV      | 480i        | 15,734            | 60,0             | —                              | 0          | —   | 0            |
| 3010      | 576i        | 15,625            | 50,0             | —                              | 0          | —   | 0            |
| EDTV      | 576p        | 31,3              | 50,0             | —                              | 0          | _   | 0            |
| EDIV      | 480p        | 31,5              | 60,0             | _                              | 0          | _   | 0            |
|           | 720p        | 37,5              | 50,0             | —                              | 0          | _   | 0            |
|           | 720p        | 45,0              | 60,0             | —                              | 0          | _   | 0            |
|           | 1080i       | 33,8              | 60,0             | —                              | 0          | —   | 0            |
|           | 1080i       | 28,1              | 50,0             | —                              | 0          | —   | 0            |
| HDTV      | 1080p       | 67,5              | 60,0             | —                              | 0          | —   | 0            |
|           | 1080p       | 56,3              | 50,0             | —                              | 0          | —   | 0            |
|           | 1080p       | 27                | 24,0             | —                              | 0          | —   | 0            |
|           | 1080p       | 28                | 25,0             | —                              | 0          | —   | 0            |
|           | 1080p       | 33,7              | 30,0             | —                              | 0          | —   | 0            |

O: Frequência suportada

— : Frequência não suportada

- \*: A cor significa que poderá ocorrer algum ruído aceitável
- \* : A principal ferramenta de verificação de sincronização HDTV é o leitor de DVD, VG828 é secundário.

# Dimensões do projector

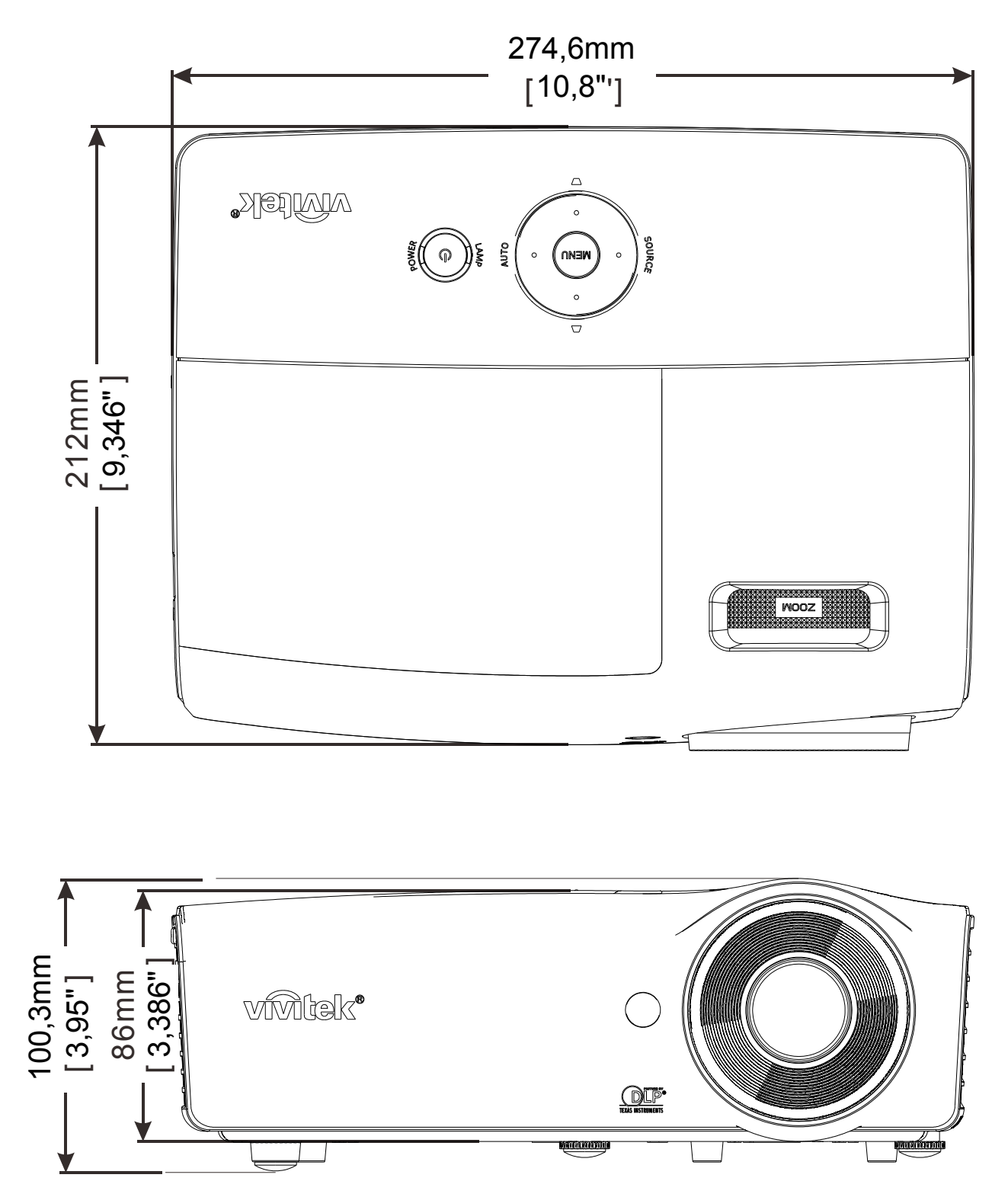

# **CONFORMIDADE REGULAMENTAR**

# Aviso da FCC

Este equipamento foi testado e verificou-se que está em conformidade com os limites estipulados para um dispositivo digital de Classe B, segundo o Artigo 15 das Normas da FCC. Estes limites foram concebidos para proporcionar uma protecção razoável contra interferências prejudiciais quando o equipamento é utilizado numa instalação comercial.

Este equipamento gera, utiliza e pode emitir energia de radiofrequência e, se não for instalado e utilizado de acordo com o manual de instruções, pode interferir prejudicialmente com as comunicações via rádio. A utilização deste equipamento numa área residencial pode provocar uma interferências prejudiciais devendo, neste caso, o utilizador corrigir as interferências decorrendo os custos por sua conta.

Quaisquer alterações ou modificações não aprovadas expressamente pelas partes responsáveis pela conformidade poderão impedir o utilizador de operar este equipamento.

## Canadá

Este dispositivo digital de Classe B está em conformidade com a norma canadiana ICES-003.

#### Certificações de segurança

FCC-B, cUL, UL, UL-AR, CE, CB, KC, NOM, CCC.

# **ANEXO**

# Protocolo RS-232C

#### Definição RS232

| Taxa de Baud:            | 9600   |
|--------------------------|--------|
| Verificação de paridade: | Nenhum |
| Bit de dados:            | 8      |
| Bit de paragem:          | 1      |
| Controlo de fluxo        | Nenhum |

O atraso mínimo para o comando seguinte: 1ms

#### Estrutura do comando de controlo

|       | Código do<br>cabeçalho | Código do<br>comando | Código de<br>dados | Código de fim |
|-------|------------------------|----------------------|--------------------|---------------|
| HEX   |                        | Comando              | Dados              | 0Dh           |
| ASCII | "V"                    | Comando              | Dados              | CR            |

Comando de operação

Nota:

"CR" significa Código de Retorno

XX=00-98, ID do projector, XX=99 para todos os projectores

Resultado de aprovação P=Aprovado / F=Reprovado

n: 0:Desactivar1: Activar/Valor (0~9999)

| Grupo de comando 00 |                                      |                      |                                                   |                           |  |
|---------------------|--------------------------------------|----------------------|---------------------------------------------------|---------------------------|--|
| ASCII               | HEX                                  | Função               | Descrição                                         | Resultado de<br>aprovação |  |
| VXXS0001            | 56h Xh Xh 53h 30h 30h 30h 31h 0Dh    | Power On             |                                                   | P/F                       |  |
| VXXS0002            | 56h Xh Xh 53h 30h 30h 30h 32h 0Dh    | Power Off            |                                                   | P/F                       |  |
| VXXS0003            | 56h Xh Xh 53h 30h 30h 30h 33h 0Dh    | Resync               |                                                   | P/F                       |  |
| VXXG0004            | 56h Xh Xh 47h 30h 30h 30h 34h 0Dh    | Get Lamp Hours       |                                                   | Pn/F                      |  |
| VXXS0005n           | 56h Xh Xh 53h 30h 30h 30h 35h nh 0Dh | Set Air filter timer | n=0~999999                                        | P/F                       |  |
| VXXG0005            | 56h Xh Xh 47h 30h 30h 30h 35h 0Dh    | Get Air filter timer | n=0~999999                                        | Pn/F                      |  |
| VXXS0006            | 56h Xh Xh 53h 30h 30h 30h 36h 0Dh    | System Reset         |                                                   | P/F                       |  |
| VXXG0007            | 56h Xh Xh 47h 30h 30h 30h 37h 0Dh    | Get System Status    | 0: Reset<br>1:Standby<br>2:Operation<br>3:Cooling | Pn/F                      |  |
| VXXG0008            | 56h Xh Xh 47h 30h 30h 30h 38h 0Dh    | Get F/W Version      |                                                   | Pn/F                      |  |
| VXXG0009            | 56h Xh Xh 47h 30h 30h 30h 39h 0Dh    | Get Alter EMail      |                                                   | Pn/F                      |  |
| VXXS0009n           | 56h Xh Xh 53h 30h 30h 30h 39h nh 0Dh | Set Alter Email      | n=xxxxxx@xxxx.x<br>xx.xx                          | P/F                       |  |

| Grupo de comando 01 |                                      |                          |                                                                                              |                       |
|---------------------|--------------------------------------|--------------------------|----------------------------------------------------------------------------------------------|-----------------------|
| ASCII               | HEX                                  | Função                   | Descrição                                                                                    | Valor de<br>aprovação |
| VXXG0101            | 56h Xh Xh 47h 30h 31h 30h 31h 0Dh    | Get Brightness           | n=0~100                                                                                      | Pn/F                  |
| VXXS0101n           | 56h Xh Xh 53h 30h 31h 30h 31h nh 0Dh | Set Brightness           | n=0~100                                                                                      | P/F                   |
| VXXG0102            | 56h Xh Xh 47h 30h 31h 30h 32h 0Dh    | Get Contrast             | n=0~100                                                                                      | Pn/F                  |
| VXXS0102n           | 56h Xh Xh 53h 30h 31h 30h 32h nh 0Dh | Set Contrast             | n=0~100                                                                                      | P/F                   |
| VXXG0103            | 56h Xh Xh 47h 30h 31h 30h 33h 0Dh    | Get Color                | n=0~100                                                                                      | Pn/F                  |
| VXXS0103n           | 56h Xh Xh 53h 30h 31h 30h 33h nh 0Dh | Set Color                | n=0~100                                                                                      | P/F                   |
| VXXG0104            | 56h Xh Xh 47h 30h 31h 30h 34h 0Dh    | Get Tint                 | n=0~100                                                                                      | Pn/F                  |
| VXXS0104n           | 56h Xh Xh 53h 30h 31h 30h 34h nh 0Dh | Set Tint                 | n=0~100                                                                                      | P/F                   |
| VXXG0105            | 56h Xh Xh 47h 30h 31h 30h 35h 0Dh    | Get Sharpness            | 0~31                                                                                         | Pn/F                  |
| VXXS0105n           | 56h Xh Xh 53h 30h 31h 30h 35h nh 0Dh | Set Sharpness            | 0~31                                                                                         | P/F                   |
| VXXG0106            | 56h Xh Xh 47h 30h 31h 30h 36h 0Dh    | Get Color<br>Temperature | 0:Warm<br>1:Normal<br>2:Cold                                                                 | Pn/F                  |
| VXXS0106n           | 56h Xh Xh 53h 30h 31h 30h 36h nh 0Dh | Set Color<br>Temperature | 0:Warm<br>1:Normal<br>2:Cold                                                                 | P/F                   |
| VXXG0107            | 56h Xh Xh 47h 30h 31h 30h 37h 0Dh    | Get Gamma                | 0:1.8<br>1:2.0C<br>2:2.2<br>3:2.4<br>4:B&W<br>5:Linear                                       | Pn/F                  |
| VXXS0107n           | 56h Xh Xh 53h 30h 31h 30h 37h nh 0Dh | Set Gamma                | 0:1.8<br>1:2.0C<br>2:2.2<br>3:2.4<br>4:B&W<br>5:Linear                                       | P/F                   |
| VXXG0108            | 56h Xh Xh 47h 30h 31h 30h 38h 0Dh    | Get Display Mode         | 0: Presentation<br>1:Bright<br>2:Game<br>3:Movie<br>4:TV<br>5:sRGB<br>6:BlackBoard<br>7:User | Pn/F                  |
| VXXS0108n           | 56h Xh Xh 53h 30h 31h 30h 38h nh 0Dh | Set Display Mode         | 0: Presentation<br>1:Bright<br>2:Game<br>3:Movie<br>4:TV<br>5:sRGB<br>6:BlackBoard<br>7:User | P/F                   |

| Grupo de comando 02 |                                   |              |           |                       |  |
|---------------------|-----------------------------------|--------------|-----------|-----------------------|--|
| ASCII               | HEX                               | Função       | Descrição | Valor de<br>aprovação |  |
| VXXS0201            | 56h Xh Xh 53h 30h 32h 30h 31h 0Dh | Select RGB   |           | P/F                   |  |
| VXXS0202            | 56h Xh Xh 53h 30h 32h 30h 32h 0Dh | Select RGB2  |           | P/F                   |  |
| VXXS0203            | 56h Xh Xh 53h 30h 32h 30h 33h 0Dh | Select DVI   |           | P/F                   |  |
| VXXS0204            | 56h Xh Xh 53h 30h 32h 30h 34h 0Dh | Select Video |           | P/F                   |  |

| Grupo de comando 02 |                                   |                         |                                                                                                    |                       |
|---------------------|-----------------------------------|-------------------------|----------------------------------------------------------------------------------------------------|-----------------------|
| ASCII               | HEX                               | Função                  | Descrição                                                                                                    | Valor de<br>aprovação |
| VXXS0205            | 56h Xh Xh 53h 30h 32h 30h 35h 0Dh | Select S-Video          |                                                                                                    | P/F                   |
| VXXS0206            | 56h Xh Xh 53h 30h 32h 30h 36h 0Dh | Select HDMI             |                                                                                                    | P/F                   |
| VXXS0207            | 56h Xh Xh 53h 30h 32h 30h 37h 0Dh | Select BNC              |                                                                                                    | P/F                   |
| VXXS0208            | 56h Xh Xh 53h 30h 32h 30h 38h 0Dh | Select<br>Component     |                                                                                                    | P/F                   |
| VXXS0209            | 56h Xh Xh 53h 30h 32h 30h 39h 0Dh | Select HDMI<br>2(MEDIA) |                                                                                                    | P/F                   |
| VXXS0210            | 56h Xh Xh 53h 30h 32h 31h 30h 0Dh | Select HDMI 3           |                                                                                                    | P/F                   |
| VXXG0220            | 56h Xh Xh 47h 30h 32h 32h 30h 0Dh | Get Current Source      | Return<br>1:RGB<br>2:RGB2<br>3:DVI<br>4:Video<br>5:S-Video<br>6:HDMI<br>7:BNC<br>8:Component<br>9:HDMI2<br>11:MEDIA<br>12:HDMI 3 | Pn/F                  |

| Grupo de comando 03 |                                      |                  |                                                                   |                       |  |
|---------------------|--------------------------------------|------------------|-------------------------------------------------------------------|-----------------------|--|
| ASCII               | HEX                                  | Função           | Descrição                                                         | Valor de<br>aprovação |  |
| VXXG0301            | 56h Xh Xh 47h 30h 33h 30h 31h 0Dh    | Get Scaling      | 0:Fill<br>1:4:3<br>2:16:9<br>3:Letter Box<br>4:Native<br>5:2.35:1 | Pn/F                  |  |
| VXXS0301n           | 56h Xh Xh 53h 30h 33h 30h 31h nh 0Dh | Set Scaling      | 0:Fill<br>1:4:3<br>2:16:9<br>3:Letter Box<br>4:Native<br>5:2.35:1 | P/F                   |  |
| VXXG0302            | 56h Xh Xh 47h 30h 33h 30h 32h 0Dh    | Blank            |                                                                   | Pn/F                  |  |
| VXXS0302n           | 56h Xh Xh 53h 30h 33h 30h 32h nh 0Dh | Blank            |                                                                   | P/F                   |  |
| VXXG0303            | 56h Xh Xh 47h 30h 33h 30h 33h 0Dh    | Auto Keystone On |                                                                   | Pn/F                  |  |
| VXXS0303n           | 56h Xh Xh 53h 30h 33h 30h 33h nh 0Dh | Auto Keystone On |                                                                   | P/F                   |  |
| VXXG0304            | 56h Xh Xh 47h 30h 33h 30h 34h 0Dh    | Freeze On        |                                                                   | Pn/F                  |  |
| VXXS0304n           | 56h Xh Xh 53h 30h 33h 30h 34h nh 0Dh | Freeze On        |                                                                   | P/F                   |  |
| VXXG0305            | 56h Xh Xh 47h 30h 33h 30h 35h 0Dh    | Volume           | n=0~10                                                            | Pn/F                  |  |
| VXXS0305n           | 56h Xh Xh 53h 30h 33h 30h 35h nh 0Dh | Volume           | n=0~10                                                            | P/F                   |  |
| VXXG0306            | 56h Xh Xh 47h 30h 33h 30h 36h 0Dh    | Treble           | n=0~16                                                            | Pn/F                  |  |
| VXXS0306n           | 56h Xh Xh 53h 30h 33h 30h 36h nh 0Dh | Treble           | n=0~16                                                            | P/F                   |  |
| VXXG0307            | 56h Xh Xh 47h 30h 33h 30h 37h 0Dh    | Bass             | n=0~16                                                            | Pn/F                  |  |
| VXXS0307n           | 56h Xh Xh 53h 30h 33h 30h 37h nh 0Dh | Bass             | n=0~16                                                            | P/F                   |  |

| Grupo de comando 03 |                                      |                                   |                                                    |                       |
|---------------------|--------------------------------------|-----------------------------------|----------------------------------------------------|-----------------------|
| ASCII               | HEX                                  | Função                            | Descrição                                          | Valor de<br>aprovação |
| VXXG0308            | 56h Xh Xh 47h 30h 33h 30h 38h 0Dh    | Projection Mode                   | 0:Front<br>1:Rear<br>2: Ceiling<br>3: Rear+Ceiling | Pn/F                  |
| VXXS0308n           | 56h Xh Xh 53h 30h 33h 30h 38h nh 0Dh | Projection Mode                   | 0:Front<br>1:Rear<br>2: Ceiling<br>3: Rear+Ceiling | P/F                   |
| VXXG0309            | 56h Xh Xh 47h 30h 33h 30h 39h 0Dh    | Set vertical keystone value       | n=-40~+40                                          | Pn/F                  |
| VXXS0309n           | 56h Xh Xh 53h 30h 33h 30h 39h nh 0Dh | Set vertical keystone value       | n=-40~+40                                          | P/F                   |
| VXXG0310            | 56h Xh Xh 47h 30h 33h 31h 30h 0Dh    | Set horizontal<br>keystone value  | n=-20~+20                                          | Pn/F                  |
| VXXS0310n           | 56h Xh Xh 53h 30h 33h 31h 30h nh 0Dh | Set horizontal<br>keystone value  | n=-20~+20                                          | P/F                   |
| VXXG0311            | 56h Xh Xh 47h 30h 33h 31h 31h 0Dh    | Adjust the zoom                   | n=-10~+10                                          | Pn/F                  |
| VXXS0311n           | 56h Xh Xh 53h 30h 33h 31h 31h nh 0Dh | Adjust the zoom                   | n=-10~+10                                          | P/F                   |
| VXXG0312            | 56h Xh Xh 47h 30h 33h 31h 32h 0Dh    | Adjust the focus                  | n=-20~+20                                          | Pn/F                  |
| VXXS0312n           | 56h Xh Xh 53h 30h 33h 31h 32h nh 0Dh | Adjust the focus                  | n=-20~+20                                          | P/F                   |
| VXXG0313            | 56h Xh Xh 47h 30h 33h 31h 33h 0Dh    | Adjust the vertical<br>lens shift | n=-20~+20                                          | Pn/F                  |
| VXXS0313n           | 56h Xh Xh 53h 30h 33h 31h 33h nh 0Dh | Adjust the vertical<br>lens shift | n=-20~+20                                          | P/F                   |
| VXXG0314            | 56h Xh Xh 47h 30h 33h 31h 34h 0Dh    | Adjust the horizontal lens shift  | n=-20~+20                                          | Pn/F                  |
| VXXS0314n           | 56h Xh Xh 53h 30h 33h 31h 34h nh 0Dh | Adjust the horizontal lens shift  | n=-20~+20                                          | P/F                   |
| VXXG0315            | 56h Xh Xh 47h 30h 33h 31h 35h 0Dh    | Adjust the 3D Mode                | n= 0~2                                             | Pn/F                  |
| VXXS0315n           | 56h Xh Xh 53h 30h 33h 31h 35h nh 0Dh | Adjust the 3D Mode                | 0:Off<br>1:DLP<br>2: IR                            | P/F                   |
| VXXG0316            | 56h Xh Xh 47h 30h 33h 31h 36h 0Dh    | Adjust the 3D sync<br>inverter    | n= 0~1                                             | Pn/F                  |
| VXXS0316n           | 56h Xh Xh 53h 30h 33h 31h 36h nh 0Dh | Adjust the 3D sync<br>inverter    | 0:Off<br>1:On                                      | P/F                   |
| VXXG0317            | 56h Xh Xh 53h 30h 33h 31h 37h 0Dh    | Adjust the 3D format              | n= 0~3                                             | P/F                   |
| VXXS0317n           | 56h Xh Xh 47h 30h 33h 31h 37h nh 0Dh | Adjust the 3D format              | 0:FS<br>1:TB<br>2:SBS<br>3:FP                      | Pn/F                  |
| VXXG0319            | 56h Xh Xh 47h 30h 33h 31h 39h 0Dh    | Adjust the Lamp<br>mode           | n= 0~2                                             | Pn/F                  |
| VXXS0319n           | 56h Xh Xh 53h 30h 33h 31h 39h nh 0Dh | Adjust the Lamp<br>mode           | 0:Eco<br>1:Normal<br>2:Dynamic                     | P/F                   |
| VXXG0322            | 56h Xh Xh 47h 30h 33h 32h 32h 0Dh    | Get Fan Speed                     | n= 0~1                                             | Pn/F                  |
| VXXS0322n           | 56h Xh Xh 53h 30h 33h 32h 32h nh 0Dh | Set Fan Speed                     | 0:Normal<br>1:High Speed                           | P/F                   |
| VXXG0331            | 56h Xh Xh 47h 30h 33h 33h 31h 0Dh    | Get the R gain                    | n= 0~200                                           | Pn/F                  |
| VXXS0331n           | 56h Xh Xh 53h 30h 33h 33h 31h nh 0Dh | Set the R gain                    | n= 0~200                                           | P/F                   |
| VXXG0332            | 56h Xh Xh 47h 30h 33h 33h 32h 0Dh    | Get the G gain                    | n= 0~200                                           | Pn/F                  |
| VXXS0332n           | 56h Xh Xh 53h 30h 33h 33h 32h nh 0Dh | Set the G gain                    | n= 0~200                                           | P/F                   |

| Grupo de comando 03 |                                      |                             |             |                       |
|---------------------|--------------------------------------|-----------------------------|-------------|-----------------------|
| ASCII               | HEX                                  | Função                      | Descrição   | Valor de<br>aprovação |
| VXXG0333            | 56h Xh Xh 47h 30h 33h 33h 33h 0Dh    | Get the B gain              | n= 0~200    | Pn/F                  |
| VXXS0333n           | 56h Xh Xh 53h 30h 33h 33h 33h nh 0Dh | Set the B gain              | n= 0~200    | P/F                   |
| VXXG0334            | 56h Xh Xh 53h 30h 33h 31h 37h 0Dh    | Get the R offset            | n= -100~100 | P/F                   |
| VXXS0334n           | 56h Xh Xh 47h 30h 33h 31h 37h nh 0Dh | Set the R offset            | n= -100~100 | Pn/F                  |
| VXXG0335            | 56h Xh Xh 47h 30h 33h 31h 39h 0Dh    | Get the G offset            | n= -100~100 | Pn/F                  |
| VXXS0335n           | 56h Xh Xh 53h 30h 33h 31h 39h nh 0Dh | Set the G offset            | n= -100~100 | P/F                   |
| VXXG0336            | 56h Xh Xh 47h 30h 33h 32h 32h 0Dh    | Get the B offset            | n= -100~100 | Pn/F                  |
| VXXS0336n           | 56h Xh Xh 53h 30h 33h 32h 32h nh 0Dh | Set the B offset            | n= -100~100 | P/F                   |
| VXXG0337            | 56h Xh Xh 47h 30h 33h 33h 37h 0Dh    | Get the white R gain        | n= 0~100    | Pn/F                  |
| VXXS0337n           | 56h Xh Xh 53h 30h 33h 33h 37h nh 0Dh | Set the white R gain        | n= 0~100    | P/F                   |
| VXXG0338            | 56h Xh Xh 47h 30h 33h 33h 38h 0Dh    | Get the white G gain        | n= 0~200    | Pn/F                  |
| VXXS0338n           | 56h Xh Xh 53h 30h 33h 33h 38h nh 0Dh | Set the white G gain        | n= 0~200    | P/F                   |
| VXXG0339            | 56h Xh Xh 47h 30h 33h 33h 39h 0Dh    | Get the white B gain        | n= 0~200    | Pn/F                  |
| VXXS0339n           | 56h Xh Xh 53h 30h 33h 33h 39h nh 0Dh | Set the white B gain        | n= 0~200    | P/F                   |
| VXXG0340            | 56h Xh Xh 53h 30h 33h 34h 30h 0Dh    | Get the Red Hue             | n= -100~100 | P/F                   |
| VXXS0340n           | 56h Xh Xh 47h 30h 33h 34h 30h nh 0Dh | Set the Red Hue             | n= -100~100 | Pn/F                  |
| VXXG0341            | 56h Xh Xh 47h 30h 33h 34h 31h 0Dh    | Get the Red<br>Saturation   | n= -100~100 | Pn/F                  |
| VXXS0341n           | 56h Xh Xh 53h 30h 33h 34h 31h nh 0Dh | Set the Red<br>Saturation   | n= -100~100 | P/F                   |
| VXXG0342            | 56h Xh Xh 47h 30h 33h 34h 32h 0Dh    | Get the Red Gain            | n= -100~100 | Pn/F                  |
| VXXS0342n           | 56h Xh Xh 53h 30h 33h 34h 32h nh 0Dh | Set the Red Gain            | n= -100~100 | P/F                   |
| VXXG0343            | 56h Xh Xh 53h 30h 33h 34h 33h 0Dh    | Get the Green Hue           | n= -100~100 | P/F                   |
| VXXS0343n           | 56h Xh Xh 47h 30h 33h 34h 33h nh 0Dh | Set the Green Hue           | n= -100~100 | Pn/F                  |
| VXXG0344            | 56h Xh Xh 47h 30h 33h 34h 34h 0Dh    | Get the Green<br>Saturation | n= -100~100 | Pn/F                  |
| VXXS0344n           | 56h Xh Xh 53h 30h 33h 34h 34h nh 0Dh | Set the Green<br>Saturation | n= -100~100 | P/F                   |
| VXXG0345            | 56h Xh Xh 47h 30h 33h 34h 35h 0Dh    | Get the Green Gain          | n= -100~100 | Pn/F                  |
| VXXS0345n           | 56h Xh Xh 53h 30h 33h 34h 35h nh 0Dh | Set the Green Gain          | n= -100~100 | P/F                   |
| VXXG0346            | 56h Xh Xh 53h 30h 33h 34h 36h 0Dh    | Get the Blue Hue            | n= -100~100 | P/F                   |
| VXXS0346n           | 56h Xh Xh 47h 30h 33h 34h 36h nh 0Dh | Set the Blue Hue            | n= -100~100 | Pn/F                  |
| VXXG0347            | 56h Xh Xh 47h 30h 33h 34h 37h 0Dh    | Get the Blue<br>Saturation  | n= -100~100 | Pn/F                  |
| VXXS0347n           | 56h Xh Xh 53h 30h 33h 34h 37h nh 0Dh | Set the Blue<br>Saturation  | n= -100~100 | P/F                   |
| VXXG0348            | 56h Xh Xh 47h 30h 33h 34h 38h 0Dh    | Get the Blue Gain           | n= -100~100 | Pn/F                  |
| VXXS0348n           | 56h Xh Xh 53h 30h 33h 34h 38h nh 0Dh | Set the Blue Gain           | n= -100~100 | P/F                   |
| VXXG0349            | 56h Xh Xh 53h 30h 33h 34h 39h 0Dh    | Get the Cyan Hue            | n= -100~100 | P/F                   |
| VXXS0349n           | 56h Xh Xh 47h 30h 33h 34h 39h nh 0Dh | Set the Cyan Hue            | n= -100~100 | Pn/F                  |
| VXXG0350            | 56h Xh Xh 47h 30h 33h 35h 30h 0Dh    | Get the Cyan<br>Saturation  | n= -100~100 | Pn/F                  |
| VXXS0350n           | 56h Xh Xh 53h 30h 33h 35h 30h nh 0Dh | Set the Cyan<br>Saturation  | n= -100~100 | P/F                   |
| VXXG0351            | 56h Xh Xh 47h 30h 33h 35h 31h 0Dh    | Get the Cyan Gain           | n= -100~100 | Pn/F                  |
| VXXS0351n           | 56h Xh Xh 53h 30h 33h 35h 31h nh 0Dh | Set the Cyan Gain           | n= -100~100 | P/F                   |
| VXXG0352            | 56h Xh Xh 53h 30h 33h 35h 32h 0Dh    | Get the Magenta Hue         | n= -100~100 | P/F                   |

| Grupo de comando 03 |                                      |                               |                                                    |                       |
|---------------------|--------------------------------------|-------------------------------|----------------------------------------------------|-----------------------|
| ASCII               | HEX                                  | Função                        | Descrição                                          | Valor de<br>aprovação |
| VXXS0352n           | 56h Xh Xh 47h 30h 33h 35h 32h nh 0Dh | Set the Magenta Hue           | n= -100~100                                        | Pn/F                  |
| VXXG0353            | 56h Xh Xh 47h 30h 33h 35h 33h 0Dh    | Get the Magenta<br>Saturation | n= -100~100                                        | Pn/F                  |
| VXXS0353n           | 56h Xh Xh 53h 30h 33h 35h 33h nh 0Dh | Set the Magenta<br>Saturation | n= -100~100                                        | P/F                   |
| VXXG0354            | 56h Xh Xh 47h 30h 33h 35h 34h 0Dh    | Get the Magenta<br>Gain       | n= -100~100                                        | Pn/F                  |
| VXXS0354n           | 56h Xh Xh 53h 30h 33h 35h 34h nh 0Dh | Set the Magenta<br>Gain       | n= -100~100                                        | P/F                   |
| VXXG0355            | 56h Xh Xh 53h 30h 33h 35h 35h 0Dh    | Get the Yellow Hue            | n= -100~100                                        | P/F                   |
| VXXS0355n           | 56h Xh Xh 47h 30h 33h 35h 35h nh 0Dh | Set the Yellow Hue            | n= -100~100                                        | Pn/F                  |
| VXXG0356            | 56h Xh Xh 47h 30h 33h 35h 36h 0Dh    | Get the Yellow<br>Saturation  | n= -100~100                                        | Pn/F                  |
| VXXS0356n           | 56h Xh Xh 53h 30h 33h 35h 36h nh 0Dh | Set the Yellow<br>Saturation  | n= -100~100                                        | P/F                   |
| VXXG0357            | 56h Xh Xh 47h 30h 33h 35h 37h 0Dh    | Get the Yellow Gain           | n= -100~100                                        | Pn/F                  |
| VXXS0357n           | 56h Xh Xh 53h 30h 33h 35h 37h nh 0Dh | Set the Yellow Gain           | n= -100~100                                        | P/F                   |
| VXXG0358            | 56h Xh Xh 47h 30h 33h 35h 38h 0Dh    | Get IR On/Off Status          | n= 0~3                                             | Pn/F                  |
| VXXS0358n           | 56h Xh Xh 53h 30h 33h 35h 38h nh 0Dh | Get IR On/Off Status          | 0:Both on<br>1:Front on<br>2:Back on<br>3:Both off | P/F                   |